\_ \_ . . . . . . . . .

# SECTION INTERIOR LIGHTING SYSTEM

А

В

С

D

Е

# CONTENTS

| PRECAUTION 3                                                                                                    |
|----------------------------------------------------------------------------------------------------|
| PRECAUTIONS       3         Precaution for Supplemental Restraint System       (SRS) "AIR BAG" and "SEAT BELT PRE-TEN-SIONER"         SIONER"       3         Precaution for Work       3 |
| PREPARATION4                                                                                                    |
| PREPARATION                                                                                                    |
| SYSTEM DESCRIPTION5                                                                                                    |
| COMPONENT PARTS5                                                                                                    |
| INTERIOR ROOM LAMP CONTROL SYSTEM5<br>INTERIOR ROOM LAMP CONTROL SYSTEM :<br>Component Parts Location                                                                                     |
| ILLUMINATION CONTROL SYSTEM                                                                                                    |
| SYSTEM8                                                                                                    |
| INTERIOR ROOM LAMP CONTROL SYSTEM8<br>INTERIOR ROOM LAMP CONTROL SYSTEM :<br>System Diagram                                                                                               |
| ILLUMINATION CONTROL SYSTEM10ILLUMINATION CONTROL SYSTEM : System10Diagram10ILLUMINATION CONTROL SYSTEM : System10Description10                                                           |

| DIAGNOSIS SYSTEM (BCM) (WITH INTELLI-<br>GENT KEY SYSTEM)11    | F   |
|----------------------------------------------------------------|-----|
| COMMON ITEM                                                    | G   |
| DOOR LOCK                                                      | Н   |
| INT LAMP12<br>INT LAMP : CONSULT Function (BCM - INT<br>LAMP)  | 1   |
| INTELLIGENT KEY                                                | J   |
| BATTERY SAVER                                                  | INI |
| DIAGNOSIS SYSTEM (BCM) (WITHOUT IN-<br>TELLIGENT KEY SYSTEM)17 |     |
| COMMON ITEM                                                    | N   |
| DOOR LOCK                                                      | 0   |
| INT LAMP                                                       | Р   |
| BATTERY SAVER                                                  |     |
| ECU DIAGNOSIS INFORMATION21                                    |     |

| BCM                                                                                                    |
|----------------------------------------------------------------------------------------------------|
| WIRING DIAGRAM22                                                                                                    |
| INTERIOR ROOM LAMP CONTROL SYSTEM                                                                                                    |
| 22                                                                                                    |
| Wiring Diagram 22                                                                                                    |
| ILLUMINATION                                                                                                    |
| BASIC INSPECTION 37                                                                                                    |
| DIAGNOSIS AND REPAIR WORKFLOW                                                                                                    |
| DTC/CIRCUIT DIAGNOSIS 39                                                                                                    |
| POWER SUPPLY AND GROUND CIRCUIT 39                                                                                                    |
| BCM (BODY CONTROL SYSTEM) (WITH INTEL-<br>LIGENT KEY SYSTEM)39BCM (BODY CONTROL SYSTEM) (WITH INTEL-<br>LIGENT KEY SYSTEM) : Diagnosis Procedure39          |
| BCM (BODY CONTROL SYSTEM) (WITHOUT IN-<br>TELLIGENT KEY SYSTEM)39BCM (BODY CONTROL SYSTEM) (WITHOUT<br>INTELLIGENT KEY SYSTEM) : Diagnosis Proce-<br>dure39 |
| BATTERY SAVER OUTPUT/POWER SUP-                                                                                                    |
| PLY CIRCUIT                                                                                                    |
| Description                                                                                                    |
| Component Function Check 41                                                                                                    |
| Diagnosis Procedure 41                                                                                                    |
| INTERIOR ROOM LAMP CONTROL CIRCUIT                                                                                                    |
| 43                                                                                                    |
| Description                                                                                                    |
| Diagnosis Procedure                                                                                                    |
|                                                                                                    |
| Description                                                                                                    |

| Component Function Check                                                             |
|--------------------------------------------------------------------------------------|
| PUSH-BUTTON IGNITION SWITCH ILLUMI-<br>NATION CIRCUIT                                |
| Description                                                                          |
| SYMPTOM DIAGNOSIS 49                                                                 |
| INTERIOR LIGHTING SYSTEM SYMPTOMS 49<br>Symptom Table                                |
| REMOVAL AND INSTALLATION 50                                                          |
| MAP LAMP50Exploded View50Removal and Installation50Bulb Replacement51                |
| INTERIOR ROOM LAMP                                                                   |
| CONSOLE LAMP53Removal and Installation53Bulb Replacement53                           |
| <b>TRUNK ROOM LAMP</b> 54Exploded View54Removal and Installation54Bulb Replacement55 |
| ILLUMINATION CONTROL SWITCH 56<br>Removal and Installation                           |
| SERVICE DATA AND SPECIFICATIONS (SDS)                                                |
|                                                                                      |

#### SERVICE DATA AND SPECIFICATIONS

| (SDS)               | 57 |
|---------------------|----|
| Bulb Specifications | 57 |
| Bulb Specifications | 57 |

# < PRECAUTION >

#### PRECAUTION А PRECAUTIONS Precaution for Supplemental Restraint System (SRS) "AIR BAG" and "SEAT BELT В **PRF-TENSIONER**" INFOID:000000009269220 The Supplemental Restraint System such as "AIR BAG" and "SEAT BELT PRE-TENSIONER", used along with a front seat belt, helps to reduce the risk or severity of injury to the driver and front passenger for certain types of collision. This system includes seat belt switch inputs and dual stage front air bag modules. The SRS system uses the seat belt switches to determine the front air bag deployment, and may only deploy one front D air bag, depending on the severity of a collision and whether the front occupants are belted or unbelted. Information necessary to service the system safely is included in the SR and SB section of this Service Manual. WARNING: Ε To avoid rendering the SRS inoperative, which could increase the risk of personal injury or death in the event of a collision which would result in air bag inflation, all maintenance must be performed by an authorized NISSAN/INFINITI dealer. Improper maintenance, including incorrect removal and installation of the SRS, can lead to personal injury caused by unintentional activation of the system. For removal of Spiral Cable and Air Bag Module, see the SR section. Do not use electrical test equipment on any circuit related to the SRS unless instructed to in this Service Manual. SRS wiring harnesses can be identified by yellow and/or orange harnesses or harness connectors. Н PRECAUTIONS WHEN USING POWER TOOLS (AIR OR ELECTRIC) AND HAMMERS WARNING: When working near the Airbag Diagnosis Sensor Unit or other Airbag System sensors with the Ignition ON or engine running, DO NOT use air or electric power tools or strike near the sensor(s) with a hammer. Heavy vibration could activate the sensor(s) and deploy the air bag(s), possibly causing serious iniury. When using air or electric power tools or hammers, always switch the Ignition OFF, disconnect the battery, and wait at least 3 minutes before performing any service. Precaution for Work INFOID:000000009269221 Κ When removing or disassembling each component, be careful not to damage or deform it. If a component may be subject to interference, be sure to protect it with a shop cloth. • When removing (disengaging) components with a screwdriver or similar tool, be sure to wrap the component INL with a shop cloth or vinyl tape to protect it. Protect the removed parts with a shop cloth and prevent them from being dropped. Replace a deformed or damaged clip. If a part is specified as a non-reusable part, always replace it with a new one. M · Be sure to tighten bolts and nuts securely to the specified torque. • After installation is complete, be sure to check that each part works properly. Follow the steps below to clean components: Ν - Water soluble dirt: • Dip a soft cloth into lukewarm water, wring the water out of the cloth and wipe the dirty area. Then rub with a soft, drv cloth. Oily dirt: Dip a soft cloth into lukewarm water with mild detergent (concentration: within 2 to 3%) and wipe the dirty area Then dip a cloth into fresh water, wring the water out of the cloth and wipe the detergent off. Ρ • Then rub with a soft, dry cloth.

- Do not use organic solvent such as thinner, benzene, alcohol or gasoline.
- For genuine leather seats, use a genuine leather seat cleaner.

## < PREPARATION >

# PREPARATION PREPARATION

## Special Service Tool

INFOID:000000009269222

The actual shapes of Kent-Moore tools may differ from those of special service tools illustrated here.

| Tool number<br>(Kent-Moore No.)<br>Tool name |            | Description              |
|----------------------------------------------|------------|--------------------------|
| <br>(J-46534)<br>Trim Tool Set               | AWJA0483ZZ | Removing trim components |

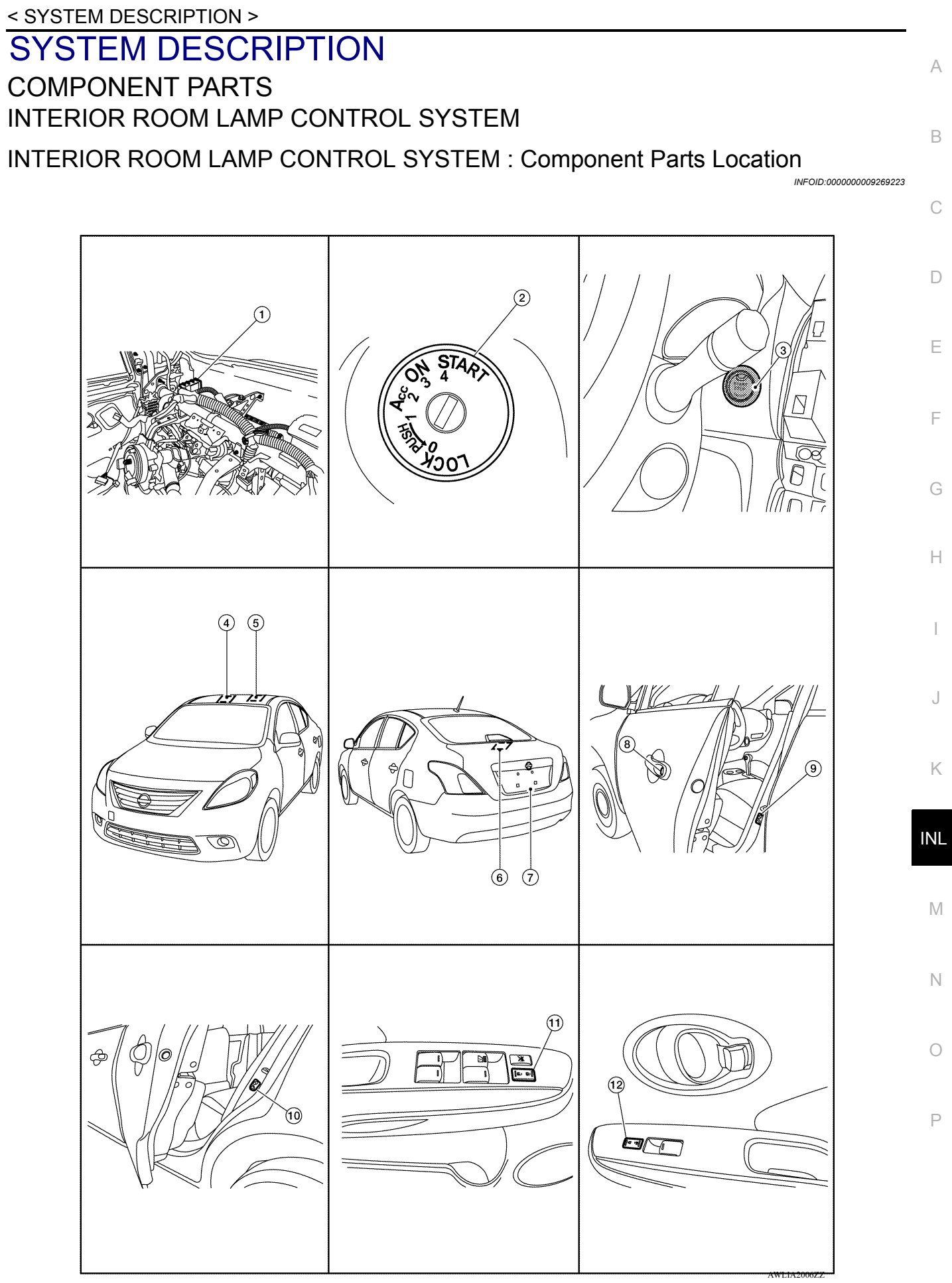

## **COMPONENT PARTS**

#### < SYSTEM DESCRIPTION >

- 1. BCM (view with instrument panel removed) 2. Key switch 3. Push-button ignition switch (without Intelligent Key) (with Intelligent Key) 6. Trunk room lamp
- 4. Map lamp (if equipped)

7.

- Trunk lid lock assembly (with Intelligent Key) 8. Trunk lid switch (without Intelligent Key)

Dart name

- 10. Rear door switch LH (RH similar)
- 5. Interior room lamp
  - Front door lock key cylinder switch LH 9.
  - 11. Main power window and door lock/un- 12. Power window and door lock/unlock switch lock switch RH

Decorintion

Provides trunk lid OPEN/CLOSED status to the BCM.

#### **INTERIOR ROOM LAMP CONTROL SYSTEM : Component Description** INFOID:000000009269224

| Fait liame                                         | Description                                                                                                    |
|----------------------------------------------------|----------------------------------------------------------------------------------------------------|
| BCM                                                | Provides power and ground and controls timer functions for the in-<br>terior room lamp, map lamp (if equipped) and trunk room lamp. |
| Push-button ignition switch (with Intelligent Key) | Provides ignition switch status to the BCM.                                                                                         |
| Key switch (without Intelligent Key)               | Provides key in ignition switch status to the BCM.                                                                                  |
| Door switches                                      | Provides door OPEN/CLOSED status to the BCM.                                                                                        |
| Main power window and door lock/unlock switch      | Provides door lock/unlock switch LH status to the BCM.                                                                              |
| Power window and door lock/unlock switch RH        | Provides door lock/unlock switch RH status to the BCM.                                                                              |
| Front door lock key cylinder switch LH             | Provides door lock/unlock switch LH status to the BCM.                                                                              |
| Trunk lid lock assembly (with Intelligent Key)     | Provides truck lid OPEN/CLOSED status to the PCM                                                                                    |

Trunk lid switch (without Intelligent Key)

## ILLUMINATION CONTROL SYSTEM

**ILLUMINATION CONTROL SYSTEM : Component Parts Location** 

INFOID:000000009269225

Front door switch LH (RH similar)

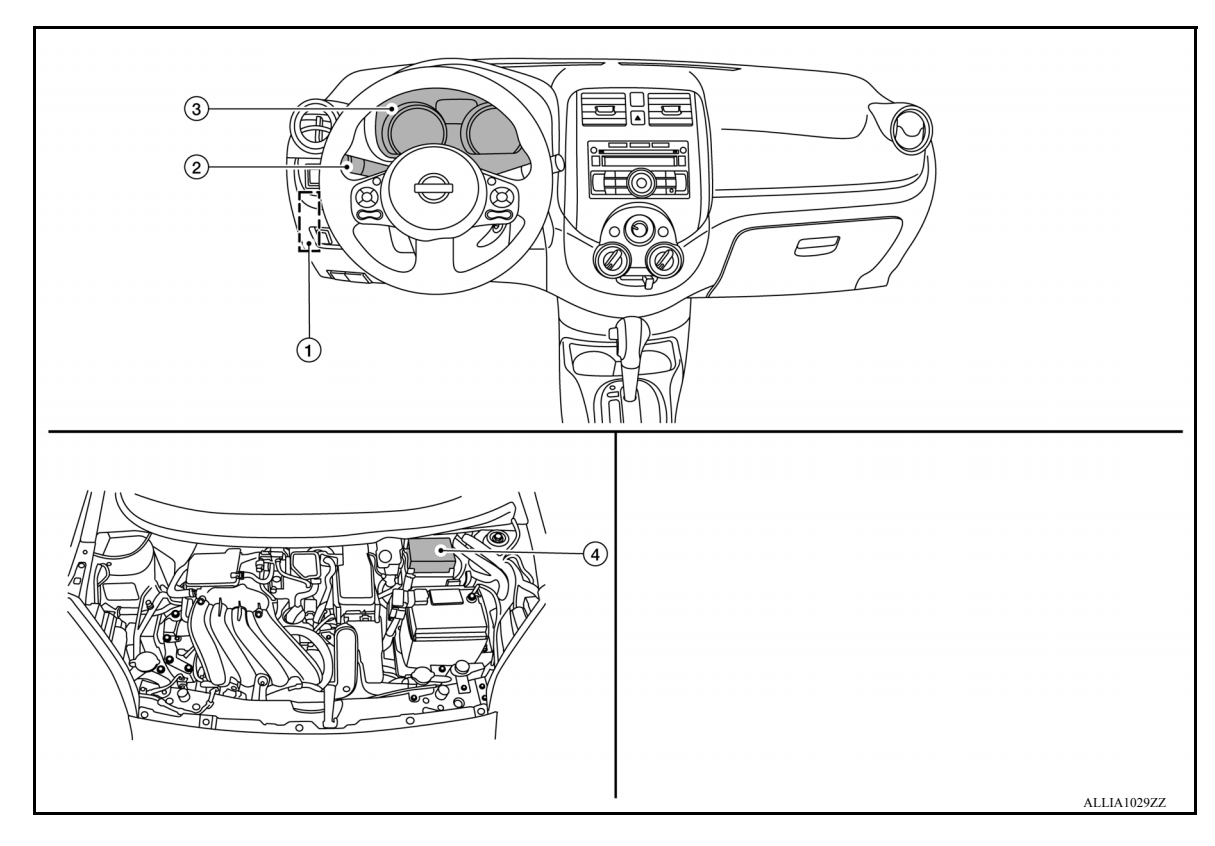

- BCM (located behind left side of instru- 2. Combination switch (lighting and turn 1. 3. ment panel) signal switch)
- Combination meter (illumination control switch)

IPDM E/R 4

## **COMPONENT PARTS**

## < SYSTEM DESCRIPTION >

# ILLUMINATION CONTROL SYSTEM : Component Description

INFOID:000000009269226

А

| Part name                                            | Description                                                                                                    |
|------------------------------------------------------|----------------------------------------------------------------------------------------------------|
| BCM                                                  | The BCM monitors the combination switch (lighting and turn sig-<br>nal switch) position. The BCM requests, via CAN communication,<br>that the IPDM E/R activate the tail lamp relay.                                                    |
| IPDM E/R                                             | The IPDM E/R activates the tail lamp relay based on inputs re-<br>ceived from the BCM via the CAN communication network.                                                                                                    |
| Combination meter (illumination control switch)      | The illumination control switch is a part of the combination meter.<br>The combination meter controls illumination intensity by varying<br>resistance to the illumination lamps based on the illumination con-<br>trol switch position. |
| Combination switch (lighting and turn signal switch) | The combination switch (lighting and turn signal switch) provides input to the BCM about the combination switch (lighting and turn signal switch) position.                                                                             |

J

Κ

Н

F

G

Ν

0

Ρ

# SYSTEM INTERIOR ROOM LAMP CONTROL SYSTEM INTERIOR ROOM LAMP CONTROL SYSTEM : System Diagram

INFOID:000000009269227

#### WITH INTELLIGENT KEY

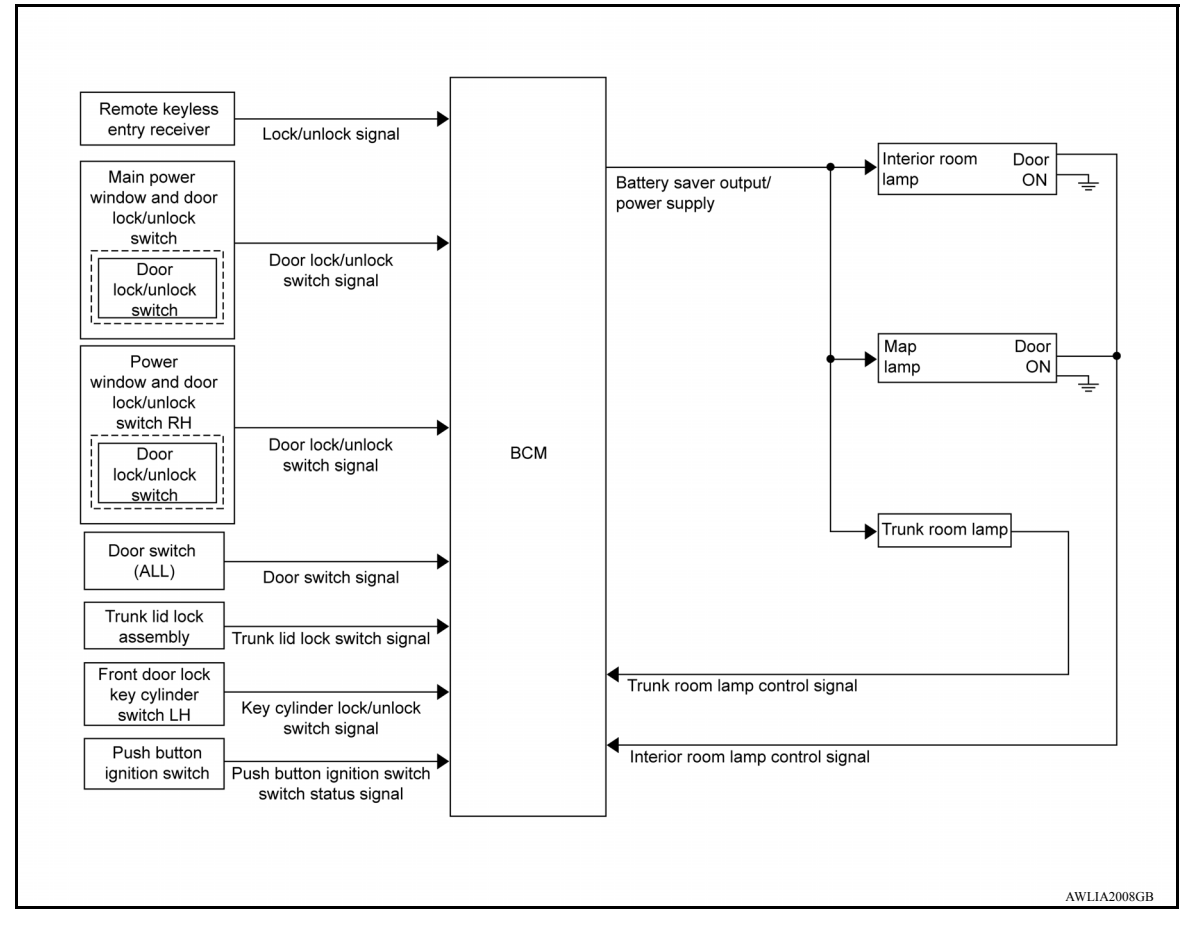

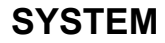

## < SYSTEM DESCRIPTION >

#### WITHOUT INTELLIGENT KEY

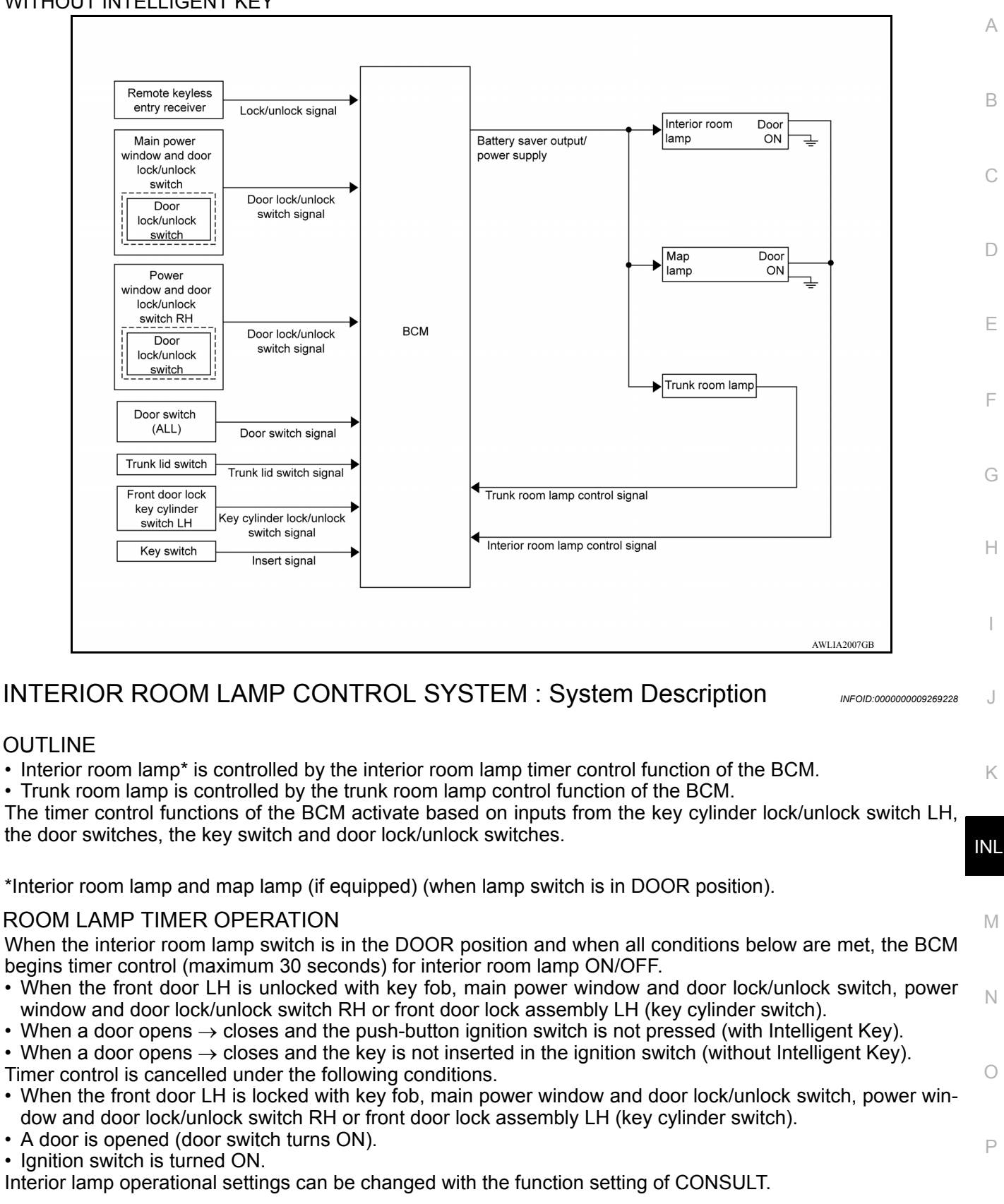

#### INTERIOR LAMP BATTERY SAVER CONTROL

If an interior lamp is left ON and does not turn OFF even when the doors are closed, the BCM turns off power to the interior lamps automatically to save the battery 10 minutes after the ignition switch is turned OFF. The BCM controls power and ground to all interior lamps.

## INL-9

## SYSTEM

#### < SYSTEM DESCRIPTION >

After the battery saver system turns the lamps OFF, the lamps will illuminate again when

- a signal is received from a key fob, main power window and door lock/unlock switch, power window and door lock/unlock switch RH or when the front door lock assembly LH (key cylinder switch) is locked or unlocked
- a door is opened or closed

• the key is removed from or inserted into the ignition switch (without Intelligent Key).

The interior lamp battery saver control time period can be changed with the function setting of CONSULT. ILLUMINATION CONTROL SYSTEM

## ILLUMINATION CONTROL SYSTEM : System Diagram

Combination switch Combination reading function IPDM E/R CAN communication line switch BCM TAIL LAMP (Lighting and turn Illumination RELAY Parking light signal switch) request signal To exterior lamos Combination meter CAN communication line Illumination control switch AWLIA1767GB

## ILLUMINATION CONTROL SYSTEM : System Description

INFOID:000000009269230

INFOID:00000009269229

The illumination lamps operation is dependent upon the position of the combination switch (lighting and turn signal switch). When the combination switch (lighting and turn signal switch) is placed in the 1ST or 2ND position the BCM (body control module) receives input requesting the parking lamps to illuminate. This input is communicated to the IPDM E/R (intelligent power distribution module engine room) via the CAN communication lines. The CPU (central processing unit) of the IPDM E/R controls the tail lamp relay coil. When energized, this relay directs power to the parking and illumination lamps, which then illuminate.

#### BATTERY SAVER CONTROL

When the combination switch (lighting and turn signal switch) is in the 1st or 2nd position and the ignition switch is turned from ON or ACC to OFF, the battery saver control feature is activated. Under this condition, the illumination lamps remain illuminated for 10 minutes unless the combination switch (lighting and turn signal switch) position is changed. If the combination switch (lighting and turn signal switch) position lamps are turned off after a 15 second delay. When the combination switch (lighting and turn signal switch) is turned from OFF to 1st or 2nd position after illumination lamps have been turned off by the battery saver control, the illumination lamps illuminate again.

< SYSTEM DESCRIPTION >

# DIAGNOSIS SYSTEM (BCM) (WITH INTELLIGENT KEY SYSTEM) COMMON ITEM

## COMMON ITEM : CONSULT Function (BCM - COMMON ITEM)

INFOID:000000009546750

А

В

С

G

## APPLICATION ITEM

CONSULT performs the following functions via CAN communication with BCM.

| Direct Diagnostic Mode | Description                                                                                                    |   |
|------------------------|----------------------------------------------------------------------------------------------------|---|
| ECU identification     | The BCM part number is displayed.                                                                                                    |   |
| Self Diagnostic Result | The BCM self diagnostic results are displayed.                                                                                          |   |
| Data Monitor           | The BCM input/output data is displayed in real time.                                                                                    |   |
| Active Test            | The BCM activates outputs to test components.                                                                                           | E |
| Work support           | The settings for BCM functions can be changed.                                                                                          |   |
| Configuration          | <ul><li>The vehicle specification can be read and saved.</li><li>The vehicle specification can be written when replacing BCM.</li></ul> | F |
| CAN DIAG SUPPORT MNTR  | The result of transmit/receive diagnosis of CAN communication is displayed.                                                             |   |

#### SYSTEM APPLICATION

BCM can perform the following functions.

|                                      |                      |                    |                        | Direct [     | Diagnosti   | c Mode       |               |                       |     |
|--------------------------------------|----------------------|--------------------|------------------------|--------------|-------------|--------------|---------------|-----------------------|-----|
| System                               | Sub System           | ECU identification | Self Diagnostic Result | Data Monitor | Active Test | Work support | Configuration | CAN DIAG SUPPORT MNTR | J   |
| Door lock                            | DOOR LOCK            |                    | ×                      | ×            | ×           | ×            |               |                       |     |
| Rear window defogger                 | REAR DEFOGGER        |                    |                        | ×            | ×           |              |               |                       |     |
| Warning chime                        | BUZZER               |                    |                        | ×            | ×           |              |               |                       | INL |
| Interior room lamp timer             | INT LAMP             |                    |                        | ×            | ×           | ×            |               |                       |     |
| Exterior lamp                        | HEAD LAMP            |                    |                        | ×            | ×           | ×            |               |                       | 5.4 |
| Wiper and washer                     | WIPER                |                    |                        | ×            | ×           | ×            |               |                       | IVI |
| Turn signal and hazard warning lamps | FLASHER              |                    |                        | ×            | ×           |              |               |                       |     |
| Air conditioner                      | AIR CONDITIONER      |                    |                        | х            |             |              |               |                       | Ν   |
| Intelligent Key system               | INTELLIGENT KEY      |                    | ×                      | х            | ×           | ×            |               |                       | -   |
| Combination switch                   | COMB SW              |                    |                        | ×            |             |              |               |                       | -   |
| BCM                                  | BCM                  | ×                  | ×                      |              |             | ×            | ×             | ×                     | 0   |
| Immobilizer                          | IMMU                 |                    | ×                      |              | ×           | ×            |               |                       |     |
| Interior room lamp battery saver     | BATTERY SAVER        |                    |                        | ×            | ×           | ×            |               |                       | P   |
| Trunk open                           | TRUNK                |                    |                        | ×            |             |              |               |                       |     |
| Vehicle security system              | THEFT ALM            |                    |                        | ×            | ×           | ×            |               |                       |     |
| RAP system                           | RETAINED PWR         |                    |                        | ×            |             | ×            |               |                       |     |
| Signal buffer system                 | SIGNAL BUFFER        |                    |                        | ×            |             |              |               |                       | -   |
| TPMS                                 | AIR PRESSURE MONITOR |                    | ×                      | ×            | ×           | ×            |               |                       |     |
| Panic alarm system                   | PANIC ALARM          |                    |                        |              | ×           |              |               |                       | -   |

Revision: April 2013

2014 Versa Sedan

< SYSTEM DESCRIPTION >

## DOOR LOCK

## DOOR LOCK : CONSULT Function (BCM - DOOR LOCK)

INFOID:000000009546751

#### DATA MONITOR

| Monitor Item [Unit]    | Description                                                            |
|------------------------|------------------------------------------------------------------------|
| REQ SW-DR [On/Off]     | Indicates condition of door request switch LH.                         |
| REQ SW-AS [On/Off]     | Indicates condition of door request switch RH.                         |
| REQ SW -BD/TR [On/Off] | Indicates condition of trunk open switch.                              |
| DOOR SW-DR [On/Off]    | Indicates condition of front door switch LH.                           |
| DOOR SW-AS [On/Off]    | Indicates condition of front door switch RH.                           |
| DOOR SW-RR [On/Off]    | Indicates condition of rear door switch RH.                            |
| DOOR SW-RL [On/Off]    | Indicates condition of rear door switch LH.                            |
| DOOR SW-BK [On/Off]    | Indicates condition of trunk switch.                                   |
| CDL LOCK SW [On/Off]   | Indicates condition of lock signal from door lock and unlock switch.   |
| CDL UNLOCK SW [On/Off] | Indicates condition of unlock signal from door lock and unlock switch. |
| KEY CYL LK-SW [On/Off] | Indicates condition of lock signal from door key cylinder switch.      |
| KEY CYL UN-SW [On/Off] | Indicates condition of unlock signal from door key cylinder switch.    |

#### ACTIVE TEST

| Test Item | Description                                                                                 |
|-----------|---------------------------------------------------------------------------------------------|
| DOOR LOCK | This test is able to check door lock operation [OTR ULK/AS UNLK/DR UNLK/ALL UNLK/ALL LOCK]. |

#### WORK SUPPORT

| Support Item                    | Setting      | Description                                                                  |
|---------------------------------|--------------|------------------------------------------------------------------------------|
|                                 | On*          | Automatic door locks function ON.                                            |
| DOOR LOCK-UNLOCK SET            | Off          | Automatic door locks function OFF.                                           |
|                                 | Lock/Unlock* | Automatic door locks function operates in lock and unlock.                   |
| AUTOMATIC LOCK/UNLOCK           | Lock Only    | Automatic door locks function operates in lock only.                         |
| SELECT                          | Unlock Only  | Automatic door locks function operates in unlock only.                       |
|                                 | Off          | Automatic door locks function OFF.                                           |
| AUTOMATIC DOOR LOCK SELECT      | P RANGE      | Doors lock automatically when shifted out of Park (P).                       |
|                                 | VH SPD*      | Doors lock automatically when vehicle speed reaches 24 km/h (15 mph).        |
|                                 | MODE6*       | Drivers door unlocks automatically when key is removed.                      |
|                                 | MODE5        | Drivers door unlocks automatically when shifted into Park (P).               |
| AUTOMATIC DOOR UNLOCK<br>SELECT | MODE4        | Drivers door unlocks automatically when ignition is switched from ON to OFF. |
|                                 | MODE3        | Doors unlock automatically when key is removed.                              |
|                                 | MODE2        | Doors unlock automatically when shifted into Park (P).                       |
|                                 | MODE1        | Doors unlock automatically when ignition is switched from ON to OFF.         |

# \*: Initial setting

## INT LAMP : CONSULT Function (BCM - INT LAMP)

DATA MONITOR

INFOID:000000009546752

#### < SYSTEM DESCRIPTION >

| Monitor Item [Unit]    | Description                                                            | A |
|------------------------|------------------------------------------------------------------------|---|
| REQ SW -DR [On/Off]    | Indicates condition of door request switch LH.                         |   |
| REQ SW -AS [On/Off]    | Indicates condition of door request switch RH.                         |   |
| PUSH -SW [On/Off]      | Indicates condition of push-button ignition switch.                    | B |
| DOOR SW-DR [On/Off]    | Indicates condition of front door switch LH.                           |   |
| DOOR SW-AS [On/Off]    | Indicates condition of front door switch RH.                           | С |
| DOOR SW-RR [On/Off]    | Indicates condition of rear door switch RH.                            |   |
| DOOR SW-RL [On/Off]    | Indicates condition of rear door switch LH.                            |   |
| DOOR SW-BK [On/Off]    | Indicates condition of trunk switch.                                   | D |
| CDL LOCK SW [On/Off]   | Indicates condition of lock signal from door lock and unlock switch.   |   |
| CDL UNLOCK SW [On/Off] | Indicates condition of unlock signal from door lock and unlock switch. | E |
| KEY CYL LK-SW [On/Off] | Indicates condition of lock signal from door key cylinder switch.      |   |
| KEY CYL UN-SW [On/Off] | Indicates condition of unlock signal from door key cylinder switch.    |   |
| TRNK/HAT MNTR [On/Off] | Indicates condition of trunk room lamp switch.                         | F |
| RKE-LOCK [On/Off]      | Indicates condition of lock signal from Intelligent Key.               |   |
| RKE-UNLOCK [On/Off]    | Indicates condition of unlock signal from Intelligent Key.             | G |

## ACTIVE TEST

| Test Item | Description                                                       | H |
|-----------|-------------------------------------------------------------------|---|
| INT LAMP  | This test is able to check interior room lamp operation [On/Off]. |   |

#### WORK SUPPORT

| Support Item           | Sett    | ting     | Description                                                   |      |
|------------------------|---------|----------|---------------------------------------------------------------|------|
|                        | MODE 2  |          | Interior room lamp timer activates with all doors.            |      |
| R LAMP TIMER LOGIC SET | MODE 1* |          | Interior room lamp timer activates with the driver door only. | 0    |
|                        | On*     |          | Interior room lamp timer function ON.                         |      |
| SET I/E D-ONECK INTCOM | Off     |          | Interior room lamp timer function OFF.                        | K    |
|                        | MODE 4  | 30 sec.  |                                                               |      |
| ROOM LAMP TIMER SET    | MODE 3* | 15 sec.  | Sets the interior room lamp ON time. (Timer operating time).  | INII |
|                        | MODE 2  | 7.5 sec. |                                                               | INL  |

#### \*: Initial setting INTELLIGENT KEY

INTELLIGENT KEY : CONSULT Function (BCM - INTELLIGENT KEY)

INFOID:000000009546753

Ν

Ο

Μ

#### SELF DIAGNOSTIC RESULT Refer to <u>BCS-48, "DTC Index"</u>.

#### DATA MONITOR

| Monitor Item [Unit]    | Main | Description                                         |   |
|------------------------|------|-----------------------------------------------------|---|
| REQ SW -DR [On/Off]    | ×    | Indicates condition of door request switch LH.      | F |
| REQ SW -AS [On/Off]    | ×    | Indicates condition of door request switch RH.      |   |
| REQ SW -BD/TR [On/Off] | ×    | Indicates condition of trunk open switch.           |   |
| PUSH SW [On/Off]       |      | Indicates condition of push-button ignition switch. |   |
| BRAKE SW 1 [On/Off]    | ×    | Indicates condition of brake switch.                |   |
| BRAKE SW 2 [On/Off]    |      | Indicates condition of brake switch.                |   |

#### < SYSTEM DESCRIPTION >

| Monitor Item [Unit]                 | Main | Description                                                                                                    |
|-------------------------------------|------|----------------------------------------------------------------------------------------------------|
| DETE/CANCL SW [On/Off]              | ×    | Indicates condition of P (park) position.                                                                                                    |
| SFT PN/N SW [On/Off]                | ×    | Indicates condition of P (park) or N (neutral) position.                                                                                        |
| PUSH SW -IPDM [On/Off]              |      | Indicates condition of push-button ignition switch received from IPDM E/R on CAN communication line.                                            |
| IGN RLY1 -F/B [On/Off]              |      | Indicates condition of ignition relay 1 received from IPDM E/R on CAN commu-<br>nication line.                                                  |
| DETE SW -IPDM [On/Off]              |      | Indicates condition of detent switch received from TCM on CAN communication line.                                                               |
| SFT PN -IPDM [On/Off]               |      | Indicates condition of P (park) or N (neutral) position from TCM on CAN com-<br>munication line.                                                |
| SFT P -MET [On/Off]                 |      | Indicates condition of P (park) position from TCM on CAN communication line.                                                                    |
| SFT N -MET [On/Off]                 |      | Indicates condition of N (neutral) position from IPDM E/R on CAN communica-<br>tion line.                                                       |
| ENGINE STATE [Stop/Start/Crank/Run] | ×    | Indicates condition of engine state from ECM on CAN communication line.                                                                         |
| VEH SPEED 1 [mph/km/h]              | ×    | Indicates condition of vehicle speed signal received from ABS on CAN commu-<br>nication line.                                                   |
| VEH SPEED 2 [mph/km/h]              | ×    | Indicates condition of vehicle speed signal received from combination meter on CAN communication line.                                          |
| DOOR STAT -DR [LOCK/READY/UNLK]     | ×    | Indicates condition of driver side door status.                                                                                                 |
| DOOR STAT -AS [LOCK/READY/UNLK]     | ×    | Indicates condition of passenger side door status.                                                                                              |
| ID OK FLAG [Set/Reset]              |      | Indicates condition of Intelligent Key ID.                                                                                                    |
| PRMT ENG STRT [Set/Reset]           |      | Indicates condition of engine start possibility.                                                                                                |
| PRMT RKE STRT [Set/Reset]           |      | Indicates condition of engine start possibility from Intelligent Key.                                                                           |
| RKE OPE COUN1 [0-19]                | ×    | When remote keyless entry receiver receives the signal transmitted while oper-<br>ating on Intelligent Key, the numerical value start changing. |
| RKE OPE COUN2 [0-19]                | ×    | When remote keyless entry receiver receives the signal transmitted while oper-<br>ating on Intelligent Key, the numerical value start changing. |
| TRNK/HAT MNTR [On/Off]              |      | Indicates condition of trunk room lamp switch.                                                                                                  |
| RKE-LOCK [On/Off]                   |      | Indicates condition of lock signal from Intelligent Key.                                                                                        |
| RKE-UNLOCK [On/Off]                 |      | Indicates condition of unlock signal from Intelligent Key.                                                                                      |
| RKE-TR/BD [On/Off]                  |      | Indicates condition of trunk open signal from Intelligent Key.                                                                                  |
| RKE-PANIC [On/Off]                  |      | Indicates condition of panic signal from Intelligent Key.                                                                                       |
| RKE-MODE CHG [On/Off]               |      | Indicates condition of mode change signal from Intelligent Key.                                                                                 |

## ACTIVE TEST

| Test Item             | Description                                                                                                    |
|-----------------------|----------------------------------------------------------------------------------------------------|
| INSIDE BUZZER         | This test is able to check combination meter warning chime operation [Take Out/Knob/Key/ Off].                                      |
| LCD                   | This test is able to check combination meter display information [Off/LK WN/OUTKEY/NO KY/BATT/INSRT/SFT P/ROTAT/ID NG/B&P I/B&P N]. |
| BATTERY SAVER         | This test is able to check battery saver operation [On/Off].                                                                        |
| ENGINE SW ILLUMI      | This test is able to check push-button ignition switch START indicator operation [On/Off].                                          |
| PUSH SWITCH INDICATOR | This test is able to check push-button ignition switch indicator operation [On/Off].                                                |
| TRUNK/BACK DOOR       | This test is able to check trunk actuator operation [Open].                                                                         |
| INT LAMP              | This test is able to check interior room lamp operation [On/Off].                                                                   |
| INDICATOR             | This test is able to check combination meter warning lamp operation [KEY ON/KEY IND/Off].                                           |
| FLASHER               | This test is able to check hazard lamp operation [LH/RH/Off].                                                                       |
| OUTSIDE BUZZER        | This test is able to check Intelligent Key warning buzzer operation [On/Off].                                                       |

Revision: April 2013

#### < SYSTEM DESCRIPTION >

| Test Item | Description                                                                    | ^ |
|-----------|--------------------------------------------------------------------------------|---|
| HORN      | This test is able to check horn operation [On].                                | A |
| P RANGE   | This test is able to check CVT shift selector illumination operation [On/Off]. |   |

## WORK SUPPORT

| Support Item             | Setting      |                                 | Description                                                                                              |     |
|--------------------------|--------------|---------------------------------|----------------------------------------------------------------------------------------------------|-----|
|                          | On*          |                                 | Door lock/unlock function from Intelligent Key ON.                                                       | С   |
| LOCK/UNLOCK BY I-KEY     | Off          |                                 | Door lock/unlock function from Intelligent Key OFF.                                                      |     |
|                          | On*          |                                 | Buzzer reminder function from trunk opener switch.                                                       | D   |
| TRUNK/GLASS HATCH OPEN   | Off          |                                 | No buzzer reminder function from trunk opener switch.                                                    | D   |
|                          | On*          |                                 | Anti lock out setting ON.                                                                                |     |
| ANTI KEY LOCK IN FUNCTI  | Off          |                                 | Anti lock out setting OFF.                                                                               | Ε   |
|                          | Off          |                                 | No buzzer reminder when doors are unlocked with request switch.                                          |     |
| ANS BACK I-KEY UNLOCK    | On*          |                                 | Buzzer reminder when doors are unlocked with request switch.                                             | _   |
|                          | Horn Chirp   | )                               | Horn chirp reminder when doors are locked with request switch.                                           | F   |
| ANS BACK I-KEY LOCK      | Buzzer*      |                                 | Buzzer reminder when doors are locked with request switch.                                               |     |
|                          | Off          |                                 | No reminder when doors are locked with request switch.                                                   | G   |
|                          | Off          |                                 | Horn chirp reminder when doors are locked with Intelligent Key.                                          |     |
| HORN WITH RETLESS LOCK   | On*          |                                 | No horn chirp reminder when doors are locked with Intelligent Key.                                       |     |
|                          | On*          |                                 | Engine start function from Intelligent Key ON.                                                           | Н   |
| ENGINE START BY I-REY    | Off          |                                 | Engine start function from Intelligent Key OFF.                                                          |     |
|                          | Lock/Unlock* |                                 | Hazard warning lamp activation when doors are locked/unlocked with Intelligent Key or request switch.    | I   |
|                          | Unlock Only  |                                 | Hazard warning lamp activation when doors are unlocked with Intel-<br>ligent Key or request switch.      | 1   |
| HAZARD ANSWER BACK       | Lock Only    |                                 | Hazard warning lamp activation when doors are locked with Intelli-<br>gent Key or request switch.        | J   |
|                          | Off          |                                 | No hazard warning lamp activation when doors are locked/unlocked with Intelligent Key or request switch. | K   |
| INSIDE ANT DIAGNOSIS     | -            | _                               | This function allows inside key antenna self-diagnosis.                                                  |     |
| CONFIRM KEY FOB ID       | -            | _                               | Intelligent Key ID code can be checked.                                                                  | INL |
| SHORT CRANKING OUTPUT    | Start        | 70 msec<br>100 msec<br>200 msec | Starter motor operation duration time setting.                                                           | M   |
|                          | End          |                                 |                                                                                                    |     |
|                          | MODE 3       | 1.5 sec                         |                                                                                                    | NI  |
| PANIC ALARM SET          | MODE 2       | OFF                             | Intelligent Key panic alarm button setting.                                                              | N   |
|                          | MODE 1*      | 0.5 sec                         |                                                                                                    |     |
|                          | On*          |                                 | Intelligent Key low battery warning ON.                                                                  | 0   |
| LO- BATT OF KEY FOB WARN | Off          |                                 | Intelligent Key low battery warning OFF.                                                                 |     |
|                          | MODE7        | 5 min                           |                                                                                                    |     |
|                          | MODE6        | 4 min                           |                                                                                                    | Ρ   |
|                          | MODE5        | 3 min                           |                                                                                                    |     |
| AUTO LOCK SET            | MODE4        | 2 min                           | Auto door lock time setting.                                                                             |     |
|                          | MODE3*       | 1 min                           |                                                                                                    |     |
|                          | MODE2        | 30 sec                          |                                                                                                    |     |
|                          | MODE1        | Off                             |                                                                                                    |     |

В

#### < SYSTEM DESCRIPTION >

| Support Item     | Setting |         | Description                                |
|------------------|---------|---------|--------------------------------------------|
| TRUNK OPEN DELAY | MODE 3  | 1.5 sec |                                            |
|                  | MODE 2  | OFF     | Intelligent Key trunk open button setting. |
|                  | MODE 1* | 0.5 sec |                                            |

#### \*: Initial Setting BATTERY SAVER

# BATTERY SAVER : CONSULT Function (BCM - BATTERY SAVER)

INFOID:000000009546754

#### DATA MONITOR

| Monitor Item [Unit]    | Description                                                            |
|------------------------|------------------------------------------------------------------------|
| REQ SW -DR [On/Off]    | Indicates condition of door request switch LH.                         |
| REQ SW -AS [On/Off]    | Indicates condition of door request switch RH.                         |
| PUSH SW [On/Off]       | Indicates condition push-button ignition switch.                       |
| DOOR SW-DR [On/Off]    | Indicates condition of front door switch LH.                           |
| DOOR SW-AS [On/Off]    | Indicates condition of front door switch RH.                           |
| DOOR SW-RR [On/Off]    | Indicates condition of rear door switch RH.                            |
| DOOR SW-RL [On/Off]    | Indicates condition of rear door switch LH.                            |
| DOOR SW-BK [On/Off]    | Indicates condition of trunk switch.                                   |
| CDL LOCK SW [On/Off]   | Indicates condition of lock signal from door lock and unlock switch.   |
| CDL UNLOCK SW [On/Off] | Indicates condition of unlock signal from door lock and unlock switch. |
| KEY CYL LK-SW [On/Off] | Indicates condition of lock signal from door key cylinder switch.      |
| KEY CYL UN-SW [On/Off] | Indicates condition of unlock signal from door key cylinder switch.    |
| TRNK/HAT MNTR [On/Off] | Indicates condition of trunk room lamp switch.                         |
| RKE-LOCK [On/Off]      | Indicates condition of lock signal from Intelligent Key.               |
| RKE-UNLOCK [On/Off]    | Indicates condition of unlock signal from Intelligent Key.             |

#### ACTIVE TEST

| Test item     | Description                                                  |
|---------------|--------------------------------------------------------------|
| BATTERY SAVER | This test is able to check battery saver operation [On/Off]. |

#### WORK SUPPORT

| Support Item        | Setting |         | Description                                                 |  |
|---------------------|---------|---------|-------------------------------------------------------------|--|
| BATTERY SAVER SET   | ON*     |         | Exterior lamp battery saver function ON.                    |  |
|                     | OFF     |         | Exterior lamp battery saver function OFF.                   |  |
| ROOM LAMP TIMER SET | MODE 3* | 10 min. |                                                             |  |
|                     | MODE 2  | 60 min. | Sets interior room lamp battery saver timer operating time. |  |
|                     | MODE 1  | 15 min. |                                                             |  |

\*: Initial setting

< SYSTEM DESCRIPTION >

# DIAGNOSIS SYSTEM (BCM) (WITHOUT INTELLIGENT KEY SYSTEM) COMMON ITEM

## COMMON ITEM : CONSULT Function (BCM - COMMON ITEM)

INFOID:000000009546756

## APPLICATION ITEM

CONSULT performs the following functions via CAN communication with BCM.

| Direct Diagnostic Mode | Description                                                                                                    |   |
|------------------------|----------------------------------------------------------------------------------------------------|---|
| ECU identification     | The BCM part number is displayed.                                                                                                    |   |
| Self Diagnostic Result | The BCM self diagnostic results are displayed.                                                                                          | L |
| Data Monitor           | The BCM input/output data is displayed in real time.                                                                                    |   |
| Active Test            | The BCM activates outputs to test components.                                                                                           | E |
| Work support           | The settings for BCM functions can be changed.                                                                                          |   |
| Configuration          | <ul><li>The vehicle specification can be read and saved.</li><li>The vehicle specification can be written when replacing BCM.</li></ul> | F |
| CAN DIAG SUPPORT MNTR  | The result of transmit/receive diagnosis of CAN communication is displayed.                                                             |   |

#### SYSTEM APPLICATION

BCM can perform the following functions.

|                                      |                      |                    |                        | Direct [     | Diagnosti   | c Mode       |               |                       | -<br>- |
|--------------------------------------|----------------------|--------------------|------------------------|--------------|-------------|--------------|---------------|-----------------------|--------|
| System                               | Sub System           | ECU identification | Self Diagnostic Result | Data Monitor | Active Test | Work support | Configuration | CAN DIAG SUPPORT MNTR | J      |
| Door lock                            | DOOR LOCK            |                    | ×                      | ×            | ×           | ×            |               |                       |        |
| Rear window defogger                 | REAR DEFOGGER        |                    |                        | ×            | ×           |              |               |                       | -      |
| Warning chime                        | BUZZER               |                    |                        | ×            | ×           |              |               |                       | INL    |
| Interior room lamp timer             | INT LAMP             |                    |                        | х            | ×           | х            |               |                       |        |
| Remote keyless entry system          | MULTI REMOTE ENT     |                    |                        | ×            | ×           | ×            |               |                       |        |
| Exterior lamp                        | HEAD LAMP            |                    |                        | ×            | ×           | х            |               |                       | IVI    |
| Wiper and washer                     | WIPER                |                    |                        | ×            | ×           | ×            |               |                       | -      |
| Turn signal and hazard warning lamps | FLASHER              |                    |                        | х            | ×           |              |               |                       | N      |
| Air conditioner                      | AIR CONDITIONER      |                    |                        | ×            |             |              |               |                       | -      |
| Combination switch                   | COMB SW              |                    |                        | ×            |             |              |               |                       | -      |
| BCM                                  | BCM                  | ×                  | ×                      |              |             | ×            | ×             | ×                     | 0      |
| Immobilizer                          | IMMU                 |                    | ×                      |              | ×           | х            |               |                       | -      |
| Interior room lamp battery saver     | BATTERY SAVER        |                    |                        | х            | ×           | х            |               |                       | Р      |
| Trunk open                           | TRUNK                |                    |                        | ×            |             |              |               |                       |        |
| Vehicle security system              | THEFT ALM            |                    |                        | х            | ×           | х            |               |                       | -      |
| Signal buffer system                 | SIGNAL BUFFER        |                    |                        | ×            | ×           |              |               |                       | -      |
| TPMS                                 | AIR PRESSURE MONITOR |                    | ×                      | ×            | ×           | ×            |               |                       | -      |
| Panic alarm system                   | PANIC ALARM          |                    |                        |              | ×           |              |               |                       | -      |

G

А

В

С

< SYSTEM DESCRIPTION >

## DOOR LOCK

## DOOR LOCK : CONSULT Function (BCM - DOOR LOCK)

INFOID:000000009546757

#### DATA MONITOR

| Monitor Item [Unit]      | Description                                                                               |
|--------------------------|-------------------------------------------------------------------------------------------|
| IGN ON SW [On/Off]       | Indicates condition of ignition switch ON position.                                       |
| KEY ON SW [On/Off]       | Indicates condition of key switch.                                                        |
| CDL LOCK SW [On/Off]     | Indicates condition of lock signal from door lock and unlock switch.                      |
| CDL UNLOCK SW [On/Off]   | Indicates condition of unlock signal from door lock and unlock switch.                    |
| DOOR SW-DR [On/Off]      | Indicates condition of front door switch LH.                                              |
| DOOR SW-AS [On/Off]      | Indicates condition of front door switch RH.                                              |
| DOOR SW-RR [On/Off]      | Indicates condition of rear door switch RH.                                               |
| DOOR SW-RL [On/Off]      | Indicates condition of rear door switch LH.                                               |
| ACC ON SW [On/Off]       | Indicates condition of ignition switch ACC position.                                      |
| KEYLESS LOCK [On/Off]    | Indicates condition of lock signal from keyfob.                                           |
| KEYLESS UNLOCK [On/Off]  | Indicates condition of unlock signal from keyfob.                                         |
| KEY CYL LK-SW [On/Off]   | Indicates condition of lock signal from door key cylinder switch.                         |
| KEY CYL UN-SW [On/Off]   | Indicates condition of unlock signal from door key cylinder switch.                       |
| VEHICLE SPEED [km/h/mph] | Indicates vehicle speed signal received from combination meter on CAN communication line. |

#### ACTIVE TEST

| Test Item | Description                                                                        |
|-----------|------------------------------------------------------------------------------------|
| DOOR LOCK | This test is able to check door lock operation [OTR ULK/DR UNLK/ALL UNLK/ALL LCK]. |

#### WORK SUPPORT

| Support Item                    | Setting      | Description                                                                  |
|---------------------------------|--------------|------------------------------------------------------------------------------|
|                                 | P RANGE      | Doors lock automatically when shifted out of Park (P).                       |
| AUTOMATIC DOOR LOCK SELECT      | VH SPD*      | Doors lock automatically when vehicle speed reaches 24 km/h (15 mph).        |
|                                 | MODE6*       | Drivers door unlocks automatically when key is removed.                      |
|                                 | MODE5        | Drivers door unlocks automatically when shifted into Park (P).               |
| AUTOMATIC DOOR UNLOCK<br>SELECT | MODE4        | Drivers door unlocks automatically when ignition is switched from ON to OFF. |
|                                 | MODE3        | Doors unlock automatically when key is removed.                              |
|                                 | MODE2        | Doors unlock automatically when shifted into Park (P).                       |
|                                 | MODE1        | Doors unlock automatically when ignition is switched from ON to OFF.         |
|                                 | Lock/Unlock* | Automatic door locks function operates in lock and unlock.                   |
| AUTOMATIC LOCK/UNLOCK<br>SELECT | Lock Only    | Automatic door locks function operates in lock only.                         |
|                                 | Unlock Only  | Automatic door locks function operates in unlock only.                       |
|                                 | Off          | Automatic door locks function OFF.                                           |

# \* : Initial setting

## INT LAMP : CONSULT Function (BCM - INT LAMP)

DATA MONITOR

INFOID:000000009546758

## < SYSTEM DESCRIPTION >

| Monitor Item [Unit]     | Description                                                            | А |  |  |  |
|-------------------------|------------------------------------------------------------------------|---|--|--|--|
| IGN ON SW [On/Off]      | Indicates condition of ignition switch ON position.                    |   |  |  |  |
| KEY ON SW [On/Off]      | Indicates condition of key switch.                                     |   |  |  |  |
| DOOR SW-DR [On/Off]     | dicates condition of front door switch LH.                             |   |  |  |  |
| DOOR SW-AS [On/Off]     | Indicates condition of front door switch RH.                           |   |  |  |  |
| DOOR SW-RR [On/Off]     | Indicates condition of rear door switch RH.                            | С |  |  |  |
| DOOR SW-RL [On/Off]     | Indicates condition of rear door switch LH.                            |   |  |  |  |
| CDL LOCK SW [On/Off]    | Indicates condition of lock signal from door lock and unlock switch.   |   |  |  |  |
| CDL UNLOCK SW [On/Off]  | Indicates condition of unlock signal from door lock and unlock switch. | D |  |  |  |
| KEYLESS LOCK [On/Off]   | Indicates condition of lock signal from keyfob.                        |   |  |  |  |
| KEYLESS UNLOCK [On/Off] | Indicates condition of unlock signal from keyfob.                      | F |  |  |  |
| TRNK/HAT MNTR [On/Off]  | Indicates condition of trunk lid switch.                               |   |  |  |  |
| KEY CYL LK-SW [On/Off]  | Indicates condition of lock signal from door key cylinder switch.      |   |  |  |  |
| KEY CYL UN-SW [On/Off]  | Indicates condition of unlock signal from door key cylinder switch.    | F |  |  |  |
| ACC SW [On/Off]         | Indicates condition of ignition switch ACC position.                   |   |  |  |  |
|                         |                                                                        |   |  |  |  |

#### ACTIVE TEST

| Test Item | Description                                                       |   |
|-----------|-------------------------------------------------------------------|---|
| INT LAMP  | This test is able to check interior room lamp operation [On/Off]. | Н |

## WORK SUPPORT

| Support Item            | Setting |          | Description                                                   |   |
|-------------------------|---------|----------|---------------------------------------------------------------|---|
|                         |         |          | Interior room lamp timer function ON.                         |   |
| SET I/E D-ONECK INTCOM  | Off     |          | Interior room lamp timer function OFF.                        | J |
|                         | MODE 4  | 30 sec.  |                                                               | _ |
|                         | MODE 3* | 15 sec.  | Sets the interior room lamp ON time. (Timer operating time)   |   |
| ROOM LAMP TIMER SET     | MODE 2  | 7.5 sec. |                                                               | K |
|                         | MODE 1  | OFF      |                                                               |   |
|                         | MODE7   | 0 sec.   |                                                               |   |
|                         | MODE6   | 5 sec.   |                                                               |   |
| ROOM LAMP ON TIME SET   | MODE5   | 4 sec.   |                                                               |   |
|                         | MODE4   | 3 sec.   | Sets the interior room lamp gradual brightening time.         | M |
|                         | MODE3   | 2 sec.   |                                                               |   |
|                         | MODE2*  | 1 sec.   |                                                               |   |
|                         | MODE1   | 0.5 sec. |                                                               | N |
|                         | MODE7   | 0 sec.   |                                                               | - |
|                         | MODE6   | 5 sec.   |                                                               | 0 |
|                         | MODE5   | 4 sec.   |                                                               |   |
| ROOM LAMP OFF TIME SET  | MODE4   | 3 sec.   | Sets the interior room lamp gradual dimming time.             |   |
| -                       | MODE3   | 2 sec.   |                                                               | Ρ |
|                         | MODE2*  | 1 sec.   |                                                               |   |
|                         | MODE1   | 0.5 sec. |                                                               |   |
|                         | MODE 2  | 1        | Interior room lamp timer activates with all doors.            | _ |
| R LAWF HIVIER LOGIC SET | MODE 1* |          | Interior room lamp timer activates with the driver door only. | - |

\* : Initial setting

G

< SYSTEM DESCRIPTION >

## BATTERY SAVER

## BATTERY SAVER : CONSULT Function (BCM - BATTERY SAVER)

INFOID:000000009546759

#### DATA MONITOR

| Monitor Item [Unit]     | Description                                                            |
|-------------------------|------------------------------------------------------------------------|
| IGN ON SW [On/Off]      | Indicates condition of ignition switch ON position.                    |
| KEY ON SW [On/Off]      | Indicates condition of key switch.                                     |
| DOOR SW-DR [On/Off]     | Indicates condition of front door switch LH.                           |
| DOOR SW-AS [On/Off]     | Indicates condition of front door switch RH.                           |
| DOOR SW-RR [On/Off]     | Indicates condition of rear door switch RH.                            |
| DOOR SW-RL [On/Off]     | Indicates condition of rear door switch LH.                            |
| CDL LOCK SW [On/Off]    | Indicates condition of lock signal from door lock and unlock switch.   |
| CDL UNLOCK SW [On/Off]  | Indicates condition of unlock signal from door lock and unlock switch. |
| TRNK/HAT MNTR [On/Off]  | Indicates condition of trunk lid switch.                               |
| KEYLESS LOCK [On/Off]   | Indicates condition of lock signal from keyfob.                        |
| KEYLESS UNLOCK [On/Off] | Indicates condition of unlock signal from keyfob.                      |
| KEY CYL LK-SW [On/Off]  | Indicates condition of lock signal from door key cylinder switch.      |
| KEY CYL UN-SW [On/Off]  | Indicates condition of unlock signal from door key cylinder switch.    |
| ACC SW [On/Off]         | Indicates condition of ignition switch ACC position.                   |

#### ACTIVE TEST

| Test item     | Description                                                  |
|---------------|--------------------------------------------------------------|
| BATTERY SAVER | This test is able to check battery saver operation [On/Off]. |

#### WORK SUPPORT

| Support Item        | Setting |         | Description                                                 |
|---------------------|---------|---------|-------------------------------------------------------------|
|                     | MODE 3* | 10 min. |                                                             |
| ROOM LAMP TIMER SET | MODE 2  | 60 min. | Sets interior room lamp battery saver timer operating time. |
|                     | MODE 1  | 15 min. |                                                             |

\* : Initial setting

# ECU DIAGNOSIS INFORMATION BCM

## List of ECU Reference

INFOID:00000009269240

А

## WITH INTELLIGENT KEY

| ECU                    | Reference                                                                                        |
|------------------------|--------------------------------------------------------------------------------------------------|
|                        | BCS-28. "Reference Value"                                                                        |
| DOM                    | BCS-45, "Fail-safe"                                                                              |
| BCM                    | BCS-47, "DTC Inspection Priority Chart"                                                          |
|                        | BCS-48, "DTC_Index"                                                                              |
| ITHOUT INTELLIGENT KEY |                                                                                                  |
|                        | Reference                                                                                        |
| ITHOUT INTELLIGENT KEY | Reference<br>BCS-93, "Reference Value"                                                           |
|                        | Reference       BCS-93, "Reference Value"       BCS-104, "Fail-safe"                             |
| ECU<br>BCM             | BCS-93, "Reference         BCS-104, "Fail-safe"         BCS-104, "DTC Inspection Priority Chart" |

|

J

Κ

INL

M

Ν

0

Ρ

< WIRING DIAGRAM >

# WIRING DIAGRAM INTERIOR ROOM LAMP CONTROL SYSTEM

## Wiring Diagram

INFOID:000000009269241

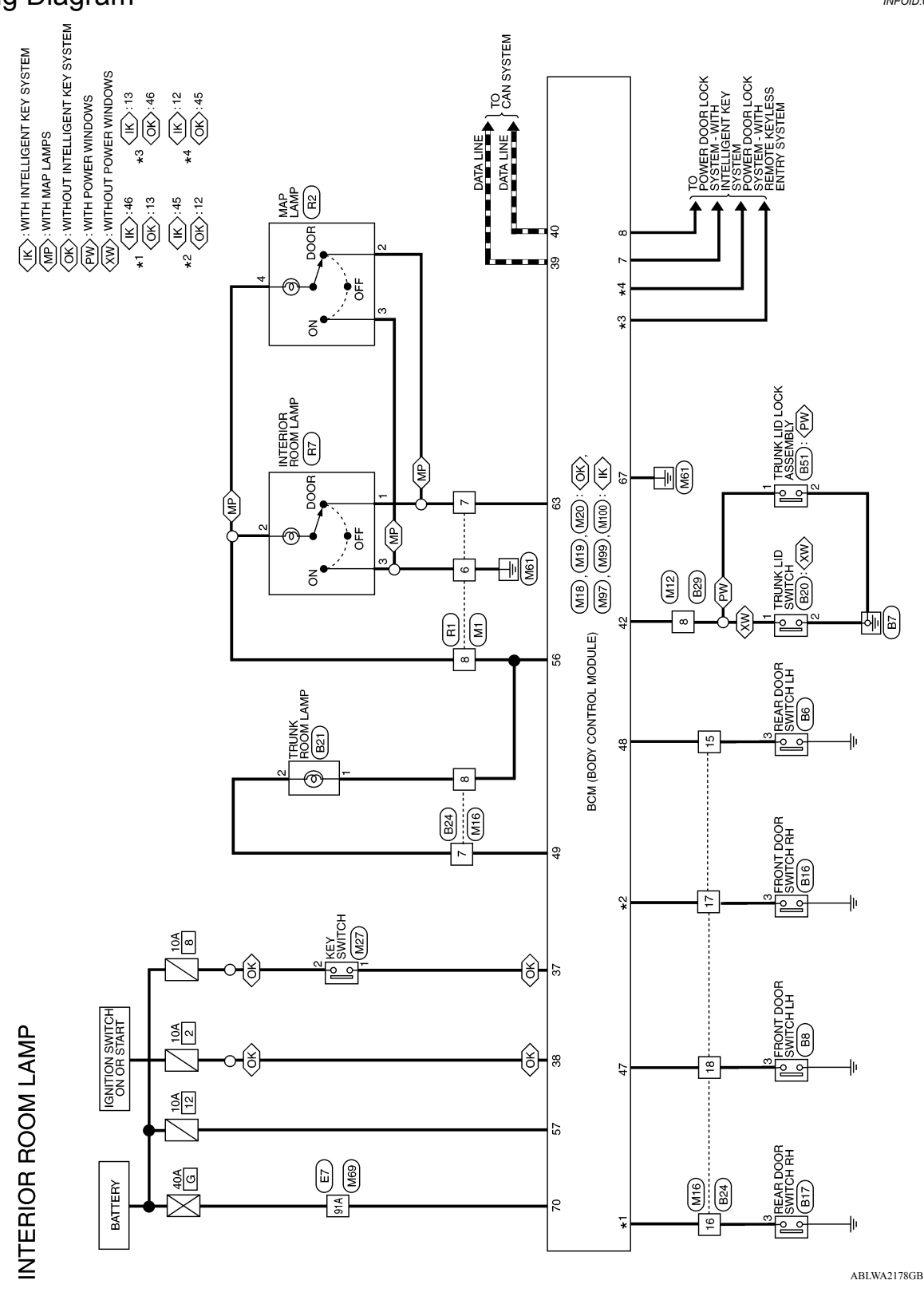

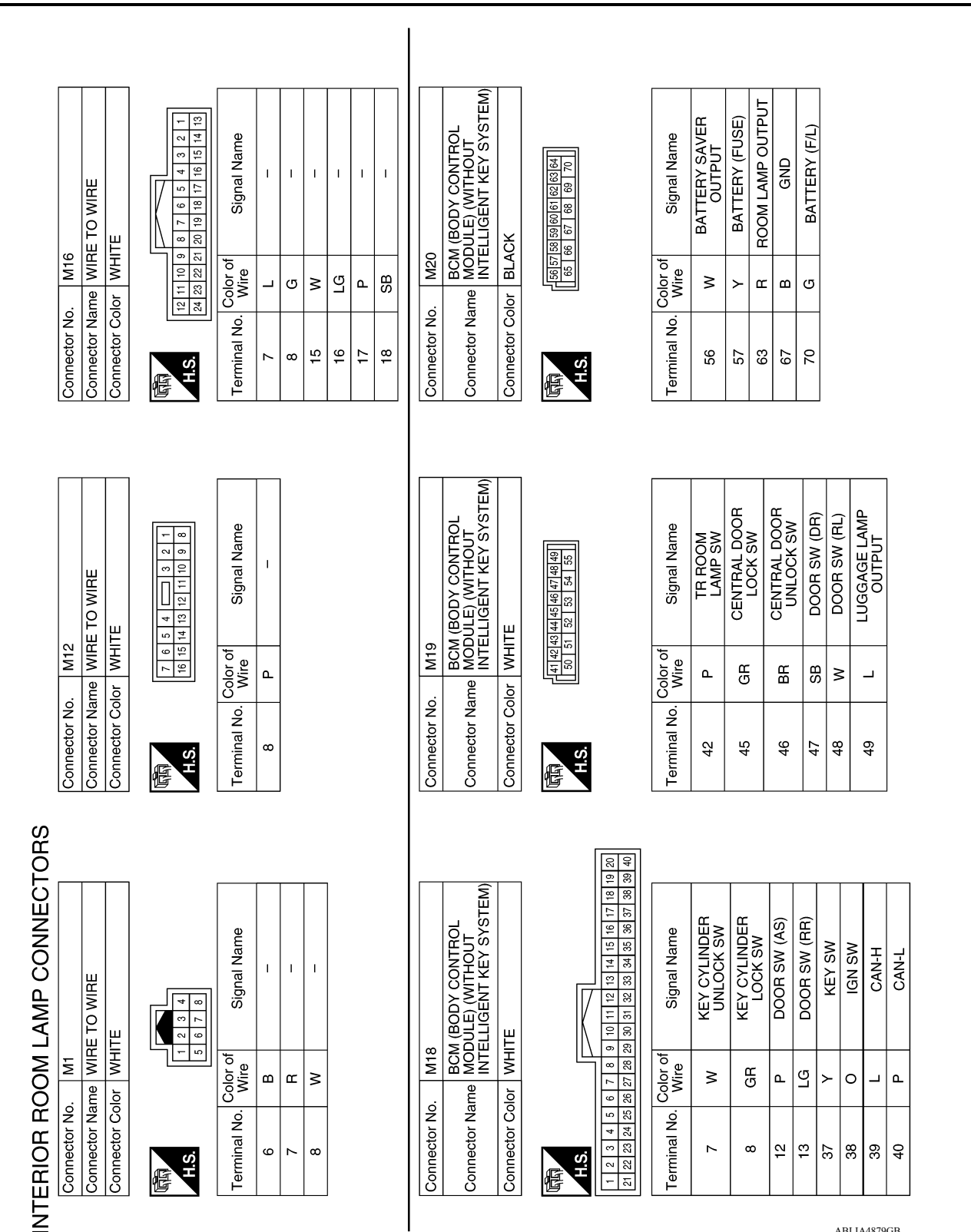

ABLIA4879GB

Ρ

0

А

В

С

D

Ε

F

Н

J

Κ

INL

Μ

Ν

# INTERIOR ROOM LAMP CONTROL SYSTEM

< WIRING DIAGRAM >

Revision: April 2013

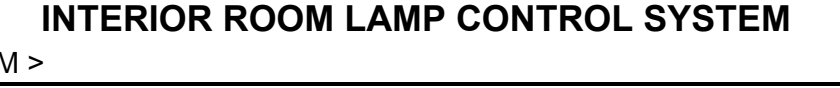

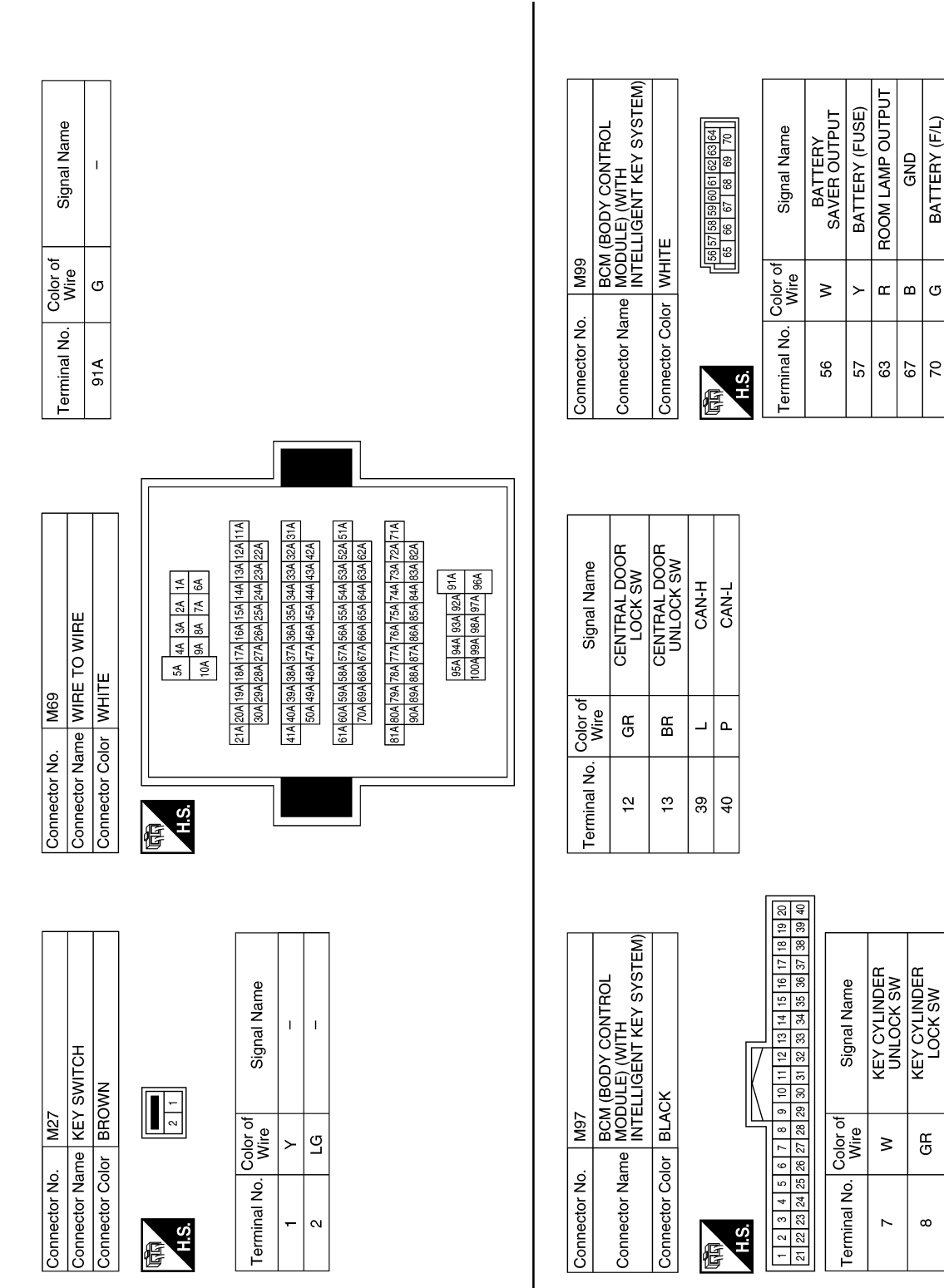

ABLIA4880GB

BATTERY (F/L)

ശ

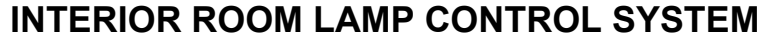

#### < WIRING DIAGRAM >

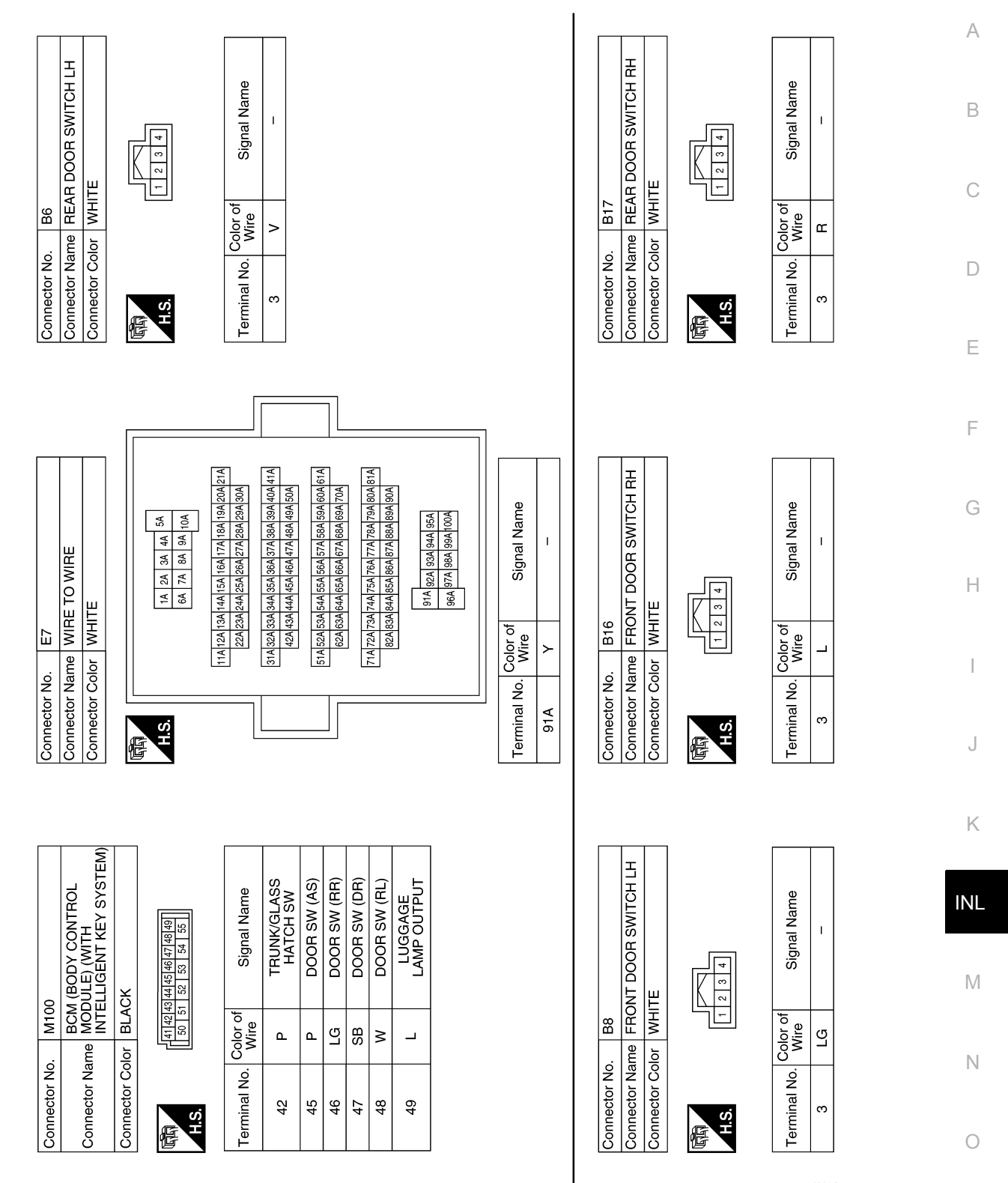

ABLIA4891GB

Ρ

## INTERIOR ROOM LAMP CONTROL SYSTEM

#### < WIRING DIAGRAM >

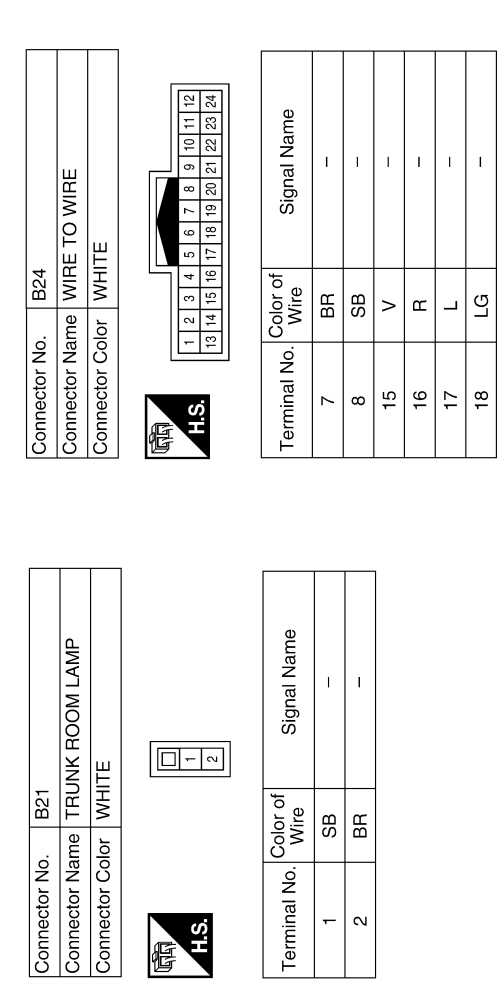

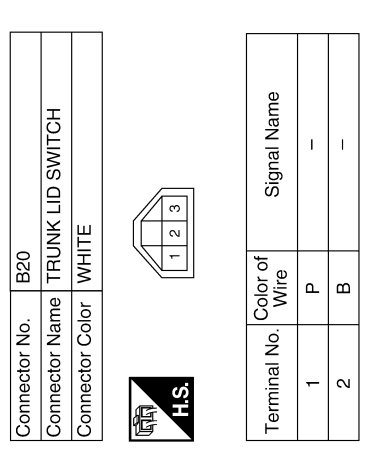

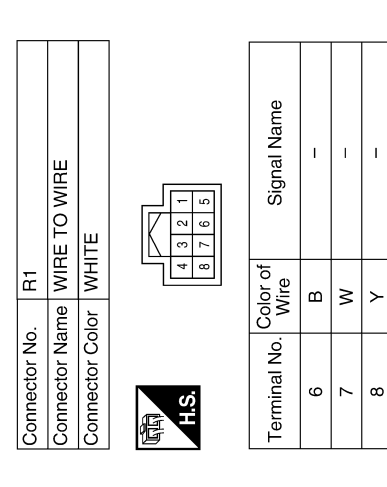

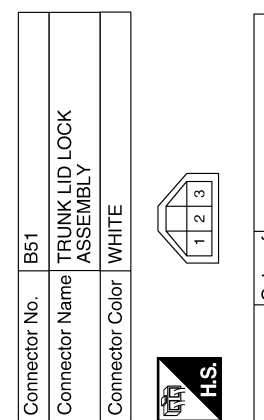

| Signal Name      | I | Ι |
|------------------|---|---|
| Color of<br>Wire | ٩ | в |
| Terminal No.     | - | 2 |

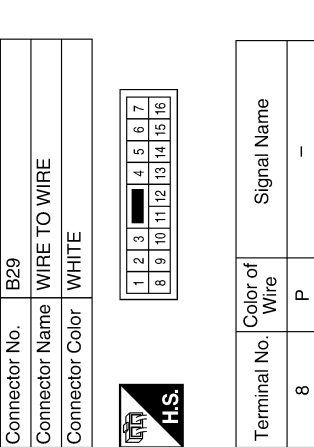

ABLIA4088GB

ABLIA4892GB

| Connector No | Connector Na | Connector Co | 国<br>H.S. | Terminal No.     |
|--------------|--------------|--------------|-----------|------------------|
|              |              |              |           |                  |
|              | P LAMP       | ITE          | 5 4 3 2 1 | Signal Name      |
| 22           | me MA        | lor WH       | 9         | Color of<br>Wire |
| Connector No | Connector Na | Connector Co | 国<br>H.S. | Terminal No.     |

| nnector Name  | INTERIOR ROOM LAMP |
|---------------|--------------------|
| nnector Color | WHITE              |
|               | 1 2 3              |

R7

. |

| Signal Name      | I | I | - |
|------------------|---|---|---|
| Color of<br>Wire | N | ٢ | В |
| Terminal No.     | - | 2 | 8 |

1 1 1

≥ m ≻

N 00 4

|  |  | В |
|--|--|---|
|  |  | С |

**INTERIOR ROOM LAMP CONTROL SYSTEM** 

D

Е

F

G

Н

J

Κ

INL

Μ

Ν

Ο

Ρ

## < WIRING DIAGRAM >

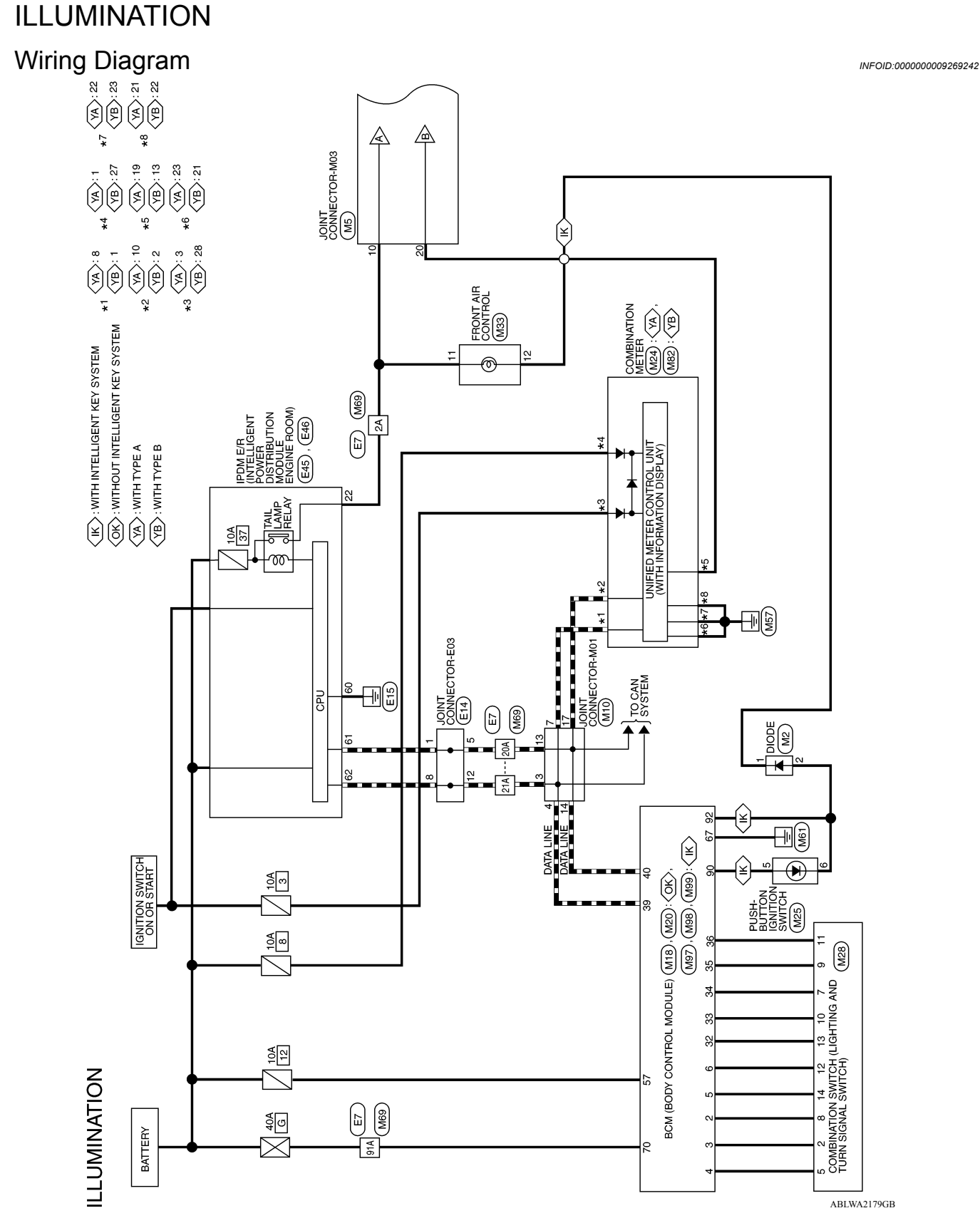

## < WIRING DIAGRAM >

WITH DISPLAY AUDIO SYSTEM

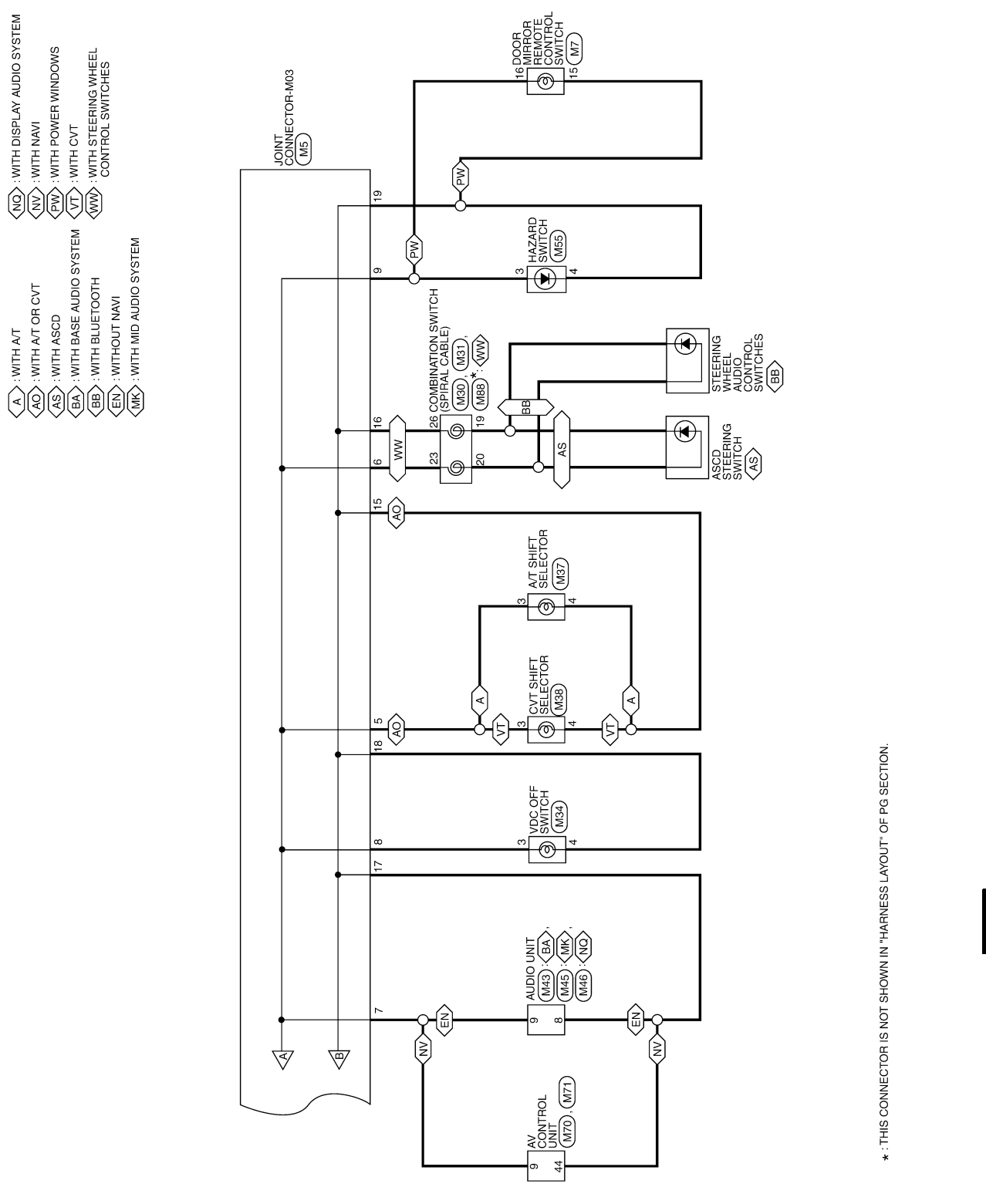

**ILLUMINATION** 

ABLWA2180GB

Ρ

А

В

С

D

Ε

F

G

Н

J

Κ

INL

Μ

Ν

| Connector No. M2                          | L                 | Connector No.                   | M5                                                    |          | Terminal No. | Color of<br>Wire | Signal |
|-------------------------------------------|-------------------|---------------------------------|-------------------------------------------------------|----------|--------------|------------------|--------|
| Connector Name DIO<br>Connector Color GRA | UE<br>XY          | Connector Nam<br>Connector Colo | N BLUE                                                | 2        | 15           | 8                |        |
|                                           |                   |                                 |                                                       |          | 16           | в                |        |
|                                           | Д<br>Д            |                                 | 10 0 8 7 8 5 4 3 0 1                                  |          | 17           | в                |        |
|                                           | 2                 |                                 |                                                       |          | 18           | ш                |        |
|                                           |                   | ò                               |                                                       |          | 19           | в                |        |
| Terminal No Color of                      | Signal Name       | Terminal No                     | Color of Sinnal Name                                  |          | 20           | в                | I      |
| Wire Mire                                 |                   |                                 | Wire Juginar Name                                     |          |              |                  |        |
| -                                         | I                 | 5                               | SB                                                    |          |              |                  |        |
| 2<br>B                                    | 1                 | 9                               | GR –                                                  |          |              |                  |        |
|                                           |                   | 7                               |                                                       |          |              |                  |        |
|                                           |                   | ω                               | -<br>_                                                |          |              |                  |        |
|                                           |                   | 6                               | -<br>_                                                |          |              |                  |        |
|                                           |                   | 10                              | -<br>_                                                |          |              |                  |        |
|                                           |                   |                                 |                                                       |          |              |                  |        |
|                                           |                   |                                 |                                                       |          |              |                  |        |
|                                           |                   |                                 |                                                       |          |              |                  |        |
| Connector No. M7                          |                   | Connector No.                   | M10                                                   |          |              |                  |        |
| Connector Name DOC                        | DR MIRROR REMOTE  | Connector Nam                   | e JOINT CONNECTOR-MC                                  | <b>—</b> |              |                  |        |
| Connector Color WHI                       | TF                | Connector Colo                  | IL GHAY                                               |          |              |                  |        |
|                                           | I                 | [                               |                                                       |          |              |                  |        |
|                                           |                   |                                 | 10 9 8 7 6 5 4 3 2 1<br>20 10 19 17 16 15 14 19 19 14 |          |              |                  |        |
|                                           | 11 12 13 14 15 16 | H.S.                            | -<br>- ۱۰   ۲۰   ۲۰   ۲۰   ۲۰   ۲۰   ۲۰   ۲۰          |          |              |                  |        |

|              | OTE                           |              |                                 | 0                |    |    |
|--------------|-------------------------------|--------------|---------------------------------|------------------|----|----|
|              | OR MIRROR REM<br>VTROL SWITCH | ПЕ           | 14 - 5 6 7<br>11 12 13 14 15 16 | Signal Nam       | I  | I  |
| . M7         |                               | lor WH       | 8<br>9<br>10                    | Color of<br>Wire | В  | G  |
| Connector Nc | Connector Na                  | Connector Co | S:H                             | Terminal No.     | 15 | 16 |

| Signal Name      | I | I |  |
|------------------|---|---|--|
| Color of<br>Wire | В | G |  |
| al No.           | 5 | 6 |  |

ABLIA4883GB

< WIRING DIAGRAM >

#### 2014 Versa Sedan

| Signal Name      | I | I | I | I  | I  | I  |  |
|------------------|---|---|---|----|----|----|--|
| Color of<br>Wire | L | _ | _ | ٩  | ٩  | ٩  |  |
| Terminal No.     | 3 | 4 | 7 | 13 | 14 | 17 |  |

ILLUMINATION CONNECTORS

| Connector No. M20<br>RCM (RODY CONTROL | Connector Name MODULE) (WITHOUT | INIELLIGENI KEY SYSIEM) | Connector Color BLACK                                                                                                    |                                                                                                    | ULPHAN   | H.S.        |                               |                                 | Terminal No. Color of Signal Name | 57 Y BATTERY (FUSE) | 67 B GND | 70 G BATTERY (F/L) |         |         | Connector No. M28 | Connector Name COMBINATION SWITCH | Connector Color WHITE | HIS 12 156  | 7 8 9 10 11 12 13 14 | Terminal No. Color of Signal Name                                                                                                    | 2 Y –    | 5 L –        | 7 W - | 8 BR - | 9<br>GR | 10 V – | 11 LG –         | 12 R –      | 13 P -        | 14 G –    |   |
|----------------------------------------|---------------------------------|-------------------------|----------------------------------------------------------------------------------------------------|----------------------------------------------------------------------------------------------------|----------|-------------|-------------------------------|---------------------------------|-----------------------------------|---------------------|----------|--------------------|---------|---------|-------------------|-----------------------------------|-----------------------|-------------|----------------------|----------------------------------------------------------------------------------------------------|----------|--------------|-------|--------|---------|--------|-----------------|-------------|---------------|-----------|---|
| Signal Name                            | OUTPUT 5                        | OUTPUT 4                | OUTPUT 3                                                                                                    | OUTPUT 2                                                                                                    | OUTPUT 1 | CAN-H       | CAN-L                         |                                 |                                   |                     |          |                    |         |         |                   | -BUTTON<br>ON SWTICH              | N                     | 23          |                      |                                                                                                    |          | Signal Name  | 1     | I      |         |        |                 |             |               |           | C |
| al No. Wire                            | 2                               | ۲<br>۲                  | 4<br>V                                                                                                    | 5 GR                                                                                                    | e LG     | о<br>1<br>6 | 0 P                           |                                 |                                   |                     |          |                    |         |         | ctor No. M25      | ctor Name PUSH-                   | ctor Color BROW       | 4<br>4<br>7 |                      |                                                                                                    | Color of | nal No. Wire | >     | B      |         |        |                 |             |               |           |   |
| Termi                                  | м<br>М                          | м<br>М                  | en la construction de la construction de la constru | en la constanta da constanta da | м<br>    | m           | 20                            | 29                              |                                   |                     |          |                    |         |         | Conne             | Conne                             | Conne                 | E           | H.S.                 | 20                                                                                                    |          | Termi        |       |        |         |        |                 |             |               |           | ł |
| L(BODY CONTROL                         | DULE) (WITHOUT                  |                         | Ш                                                                                                    |                                                                                                    |          |             | 10 11 12 13 14 15 16 17 18 10 | 9 30 31 32 33 34 35 36 37 38 39 | Signal Name                       | INPUT 5             | INPUT 4  | INPUT 3            | INPUT 2 | INPUT 1 |                   | ABINATION METER<br>TH TYPE A)     | TE                    |             |                      | 1         1         1         1         1         1         1         1         1         1         1         1         1         1         1         1         1         1         1         1         1         1         1         1         1         1         1         1         1         1         1         1         1         1         1         1         1         1         1         1         1         1         1         1         1         1         1         1         1         1         1         1         1         1         1         1         1         1         1         1         1         1         1         1         1         1         1         1         1         1         1         1         1         1         1         1         1         1         1         1         1         1         1         1         1         1         1         1         1         1         1         1         1         1         1         1         1         1         1         1         1         1         1         1         1         1         1 |          | Signal Name  | BAT   | IGN    | CAN-H   | CAN-L  | ILL CONT OUTPUT | GND (POWER) | GND (CIRCUIT) | GND (ILL) |   |
| ector No. M18<br>BCM                   | ctor Name MOD                   |                         | ector Color WHI                                                                                                    |                                                                                                    |          |             | 3456780                       | 23 24 25 26 27 28 29            | nal No. Color of Wire             | BB                  | ~        | _<br>_             | σ       | Я       | ctor No. M24      | ctor Name COM                     | ctor Color WHI        |             |                      | 3 4 5 6 7 8 9<br>23 24 25 26 27 28 29                                                                                                    | Color of | nal No. Wire | æ     | GR GR  | ۲<br>۳  | ٥      | а<br>6          | т<br>В      | B<br>5        | 3 B/W     | 1 |
| Conne                                  | Conne                           |                         | Conn                                                                                                    | 8                                                                                                    | N-H-H-H  | S.H         | ہ<br>۱                        | 21 22                           | Termi                             |                     |          |                    |         |         | Conne             | Conne                             | Conne                 | Æ           | B'H                  | 1 2<br>21 22                                                                                                    |          | Term         |       |        |         |        | _               |             |               |           | ( |

# **ILLUMINATION**

#### < WIRING DIAGRAM >

Revision: April 2013

2014 Versa Sedan

Ρ

ABLIA4884GB

| A<br>DNT AIR CONTROL<br>CK                                                                         | 4 3 2 1<br>12 11 10 9 8 7  | Signal Name<br>ILL+<br>ILL-                                          | SHIFT SELECTOR                                                                  | Signal Name                                                                                |
|----------------------------------------------------------------------------------------------------|----------------------------|----------------------------------------------------------------------|---------------------------------------------------------------------------------|--------------------------------------------------------------------------------------------|
| Connector No. M33<br>Connector Name FRC<br>Connector Color BLA                                     | H.S.                       | Terminal No. Color of<br>11 Wire<br>12 B                             | Connector No. M38<br>Connector Name CVT<br>Connector Color WHI                  | Terminal No. Color of Wire 3 SB 4 B                                                        |
| Connector No. M31<br>Connector Name COMBINATION SWITCH<br>(SPIRAL CABLE)<br>Connector Color YELLOW | H.S.<br>28 29 30           | Terminal No.     Color of Wire     Signal Name       23     GR     - | Connector No. M37<br>Connector Name A/T SHIFT SELECTOR<br>Connector Color WHITE | Terminal No.     Color of<br>Wire     Signal Name       3     SB     -       4     B     - |
| 430<br>COMBINATION SWITCH<br>SPIRAL CABLE)<br>BRAY                                                 | 24 25 26 27<br>31 22 33 34 | of Signal Name                                                       | /134<br>/DC OFF SWITCH<br>SRAY                                                  | of Signal Name                                                                             |
| Connector No. 7<br>Connector Name 6<br>Connector Color 6                                           | 正<br>H.S.                  | Terminal No. Colo<br>Wir<br>26 B                                     | Connector No. h<br>Connector Name /<br>Connector Color C                        | Terminal No. Color<br>3 Witc                                                               |

ABLIA4885GB

## ILLUMINATION

< WIRING DIAGRAM >

## ILLUMINATION

#### < WIRING DIAGRAM >

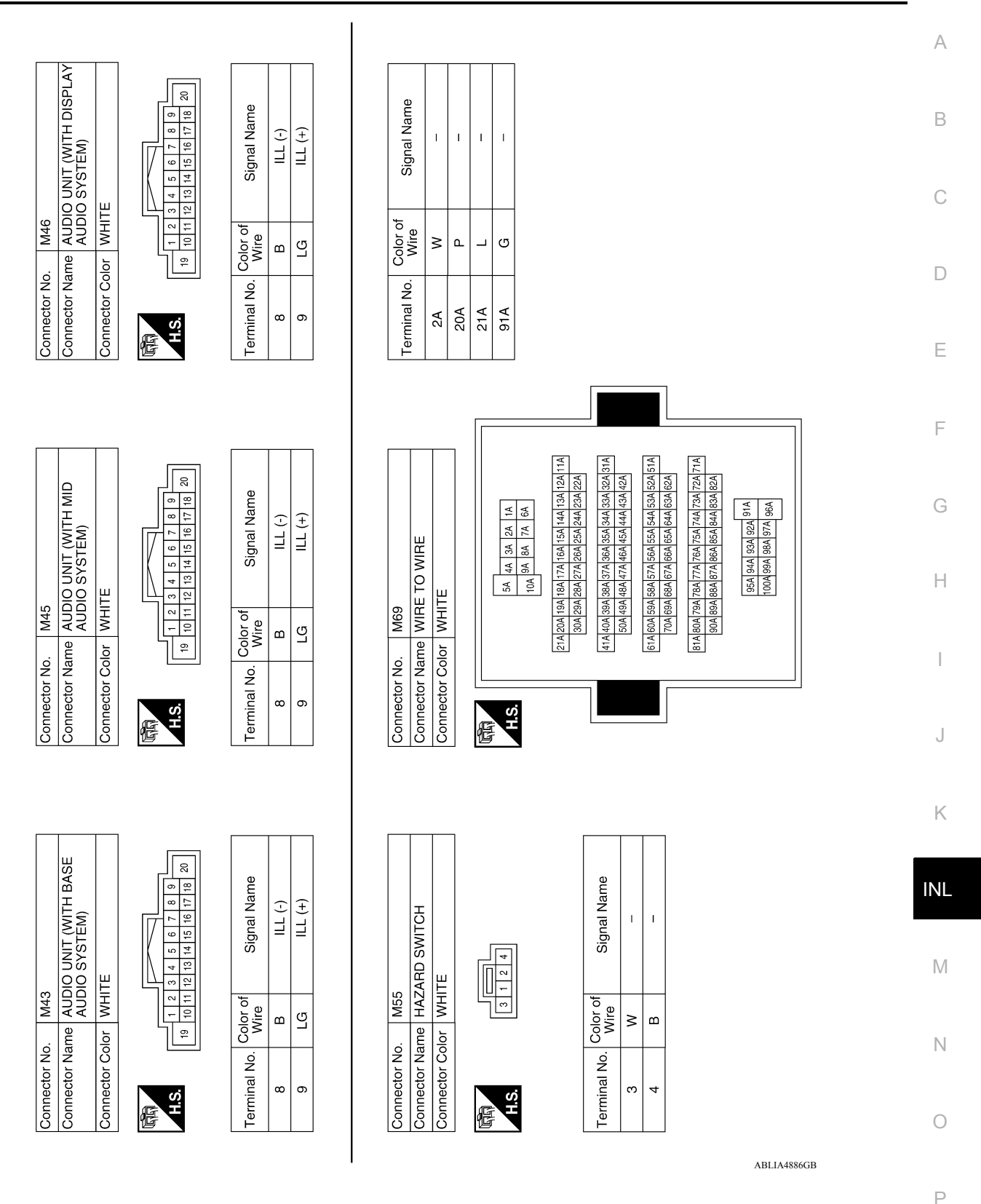

Revision: April 2013

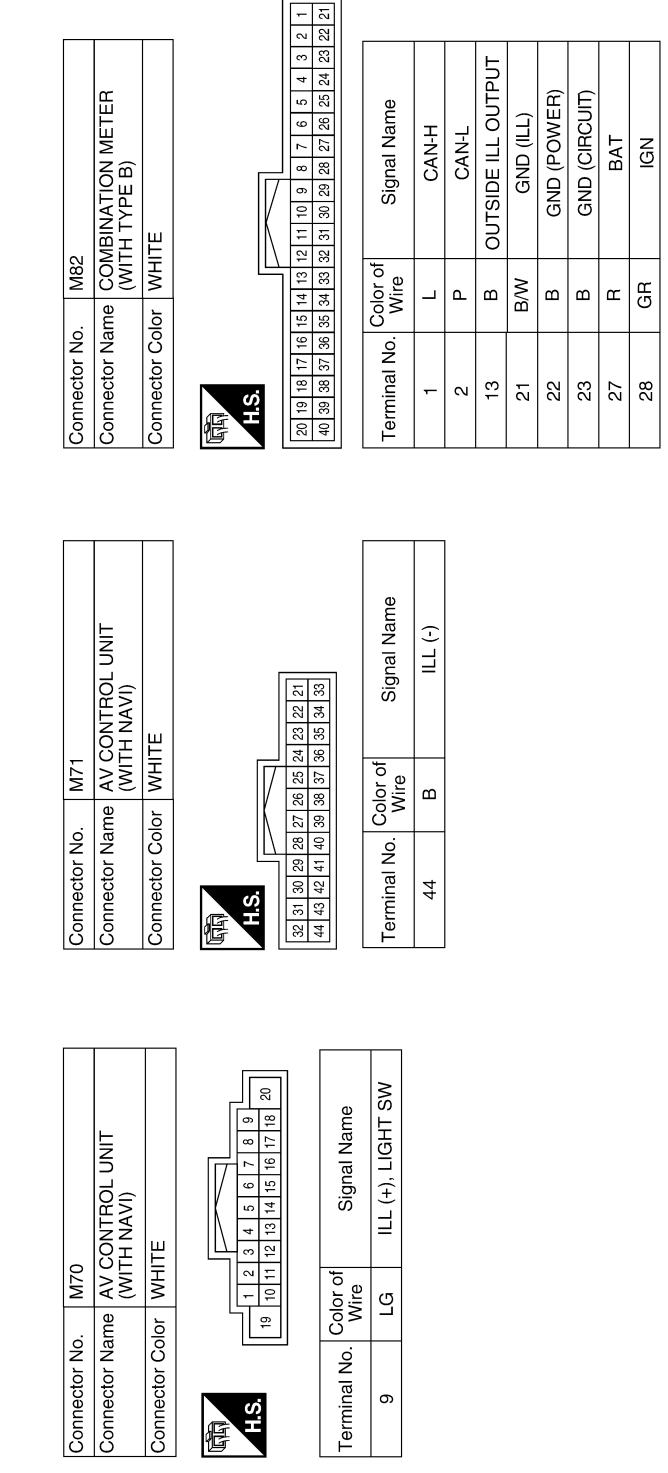

| Signal Name      | INPUT 5 | INPUT 4 | INPUT 3 | INPUT 2 | INPUT 1 | OUTPUT 5 | OUTPUT 4 | OUTPUT 3 | OUTPUT 2 | OUTPUT 1 | CAN-H | CAN-L |
|------------------|---------|---------|---------|---------|---------|----------|----------|----------|----------|----------|-------|-------|
| Color of<br>Wire | BR      | ≻       | _       | IJ      | щ       | ٩        | >        | ×        | GR       | ГG       | _     | Ь     |
| Terminal No.     | 2       | с       | 4       | 5       | 9       | 32       | 33       | 34       | 35       | 36       | 39    | 40    |

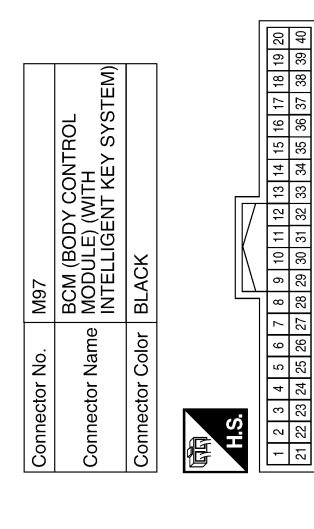

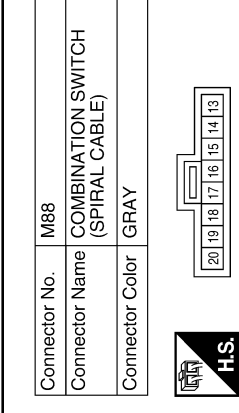

ABLIA4887GB

## ILLUMINATION

# < WIRING DIAGRAM >

## ILLUMINATION

#### < WIRING DIAGRAM >

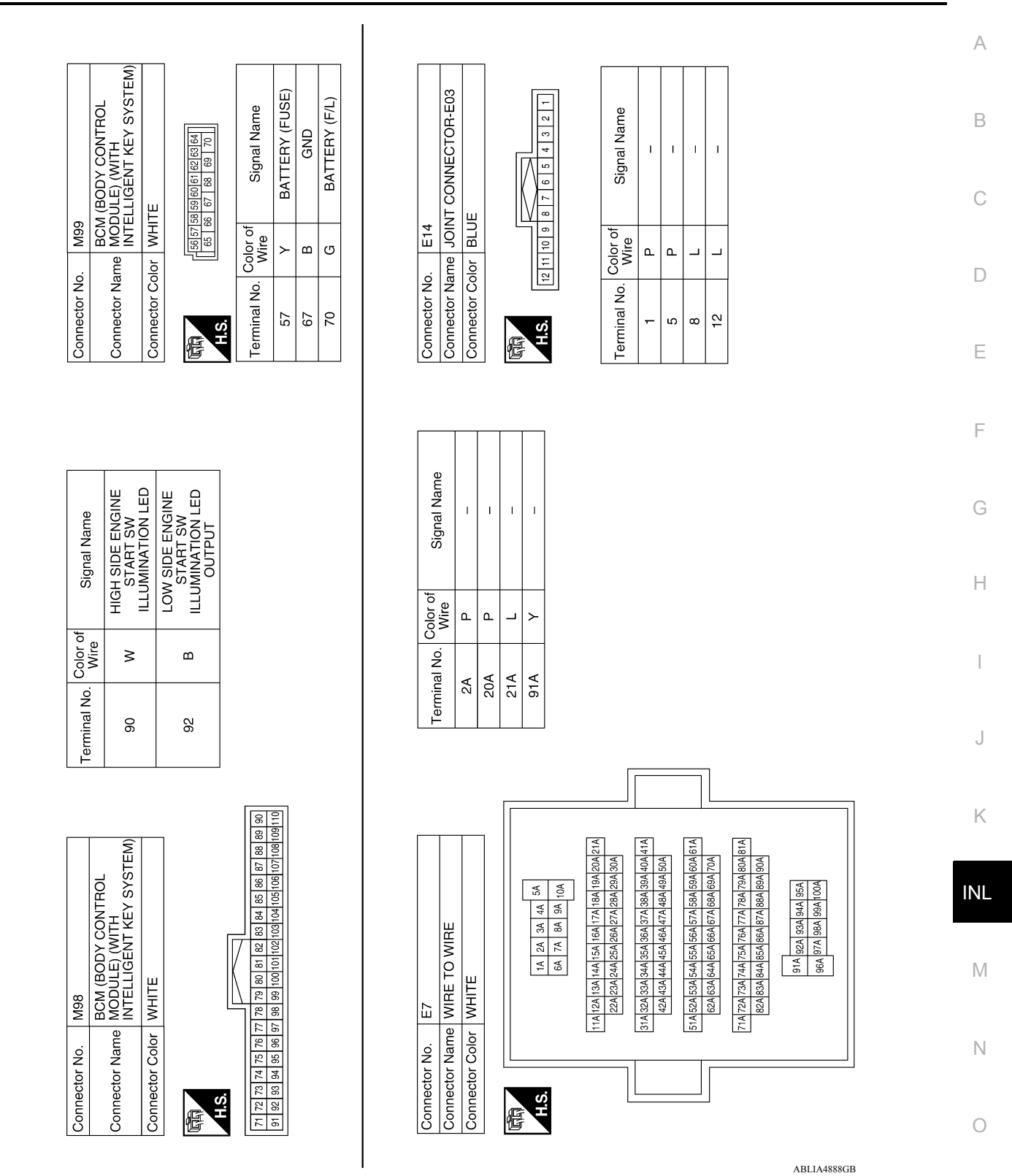

Р

| Connector No. | . E45            |                                                             |
|---------------|------------------|-------------------------------------------------------------|
| Connector Na  |                  | m e/r (intelligent<br>Ver distribution<br>Jule engine room) |
| Connector Co  | lor BRC          | NMC                                                         |
| 语<br>H.S.     | 21 20            | 7 28 28 24 23 22                                            |
| Terminal No.  | Color of<br>Wire | Signal Name                                                 |

| Connector I | Ň.     |    | ш   | 46  |         |     |     |     |           |    |     |     |          |
|-------------|--------|----|-----|-----|---------|-----|-----|-----|-----------|----|-----|-----|----------|
| Connector I | Nan    | ы  | ₽₫Σ | 580 | ЩЩ<br>Ш | 565 | 川田田 | ĔËġ | II II III | 45 | щеõ | ₽z§ | <u> </u> |
| Connector ( | 1<br>S | 2  | 3   | Ξ   |         |     |     |     |           |    |     |     |          |
|             |        |    |     |     |         |     |     |     |           |    |     |     |          |
| f           |        |    |     | Ľ   |         |     |     | ſ   | _         |    |     |     |          |
|             |        |    |     | 1   | \       | 1   | /   | Τ   |           |    |     | Γ   |          |
| H.S.        | 64     | 63 | 62  | 61  | 60      | 59  | 58  | 57  | 56 5      | 55 | 54  | 53  |          |
|             | 76     | 75 | 74  | 73  | 72      | 7   | 70  | 69  | 68        | 22 | 99  | 65  |          |
|             |        | I  | l   |     | 1       | 1   |     | l   |           | l  | l   | I   |          |

| Signal Name      | GND (SIGNAL) | CAN-L | CAN-H |
|------------------|--------------|-------|-------|
| Color of<br>Wire | В            | ٩     | _     |
| Terminal No.     | 60           | 61    | 62    |

TAIL/ILLUMI

٩

22

ABLIA4889GB

# BASIC INSPECTION DIAGNOSIS AND REPAIR WORKFLOW

## Work Flow

INFOID:00000009269243

А

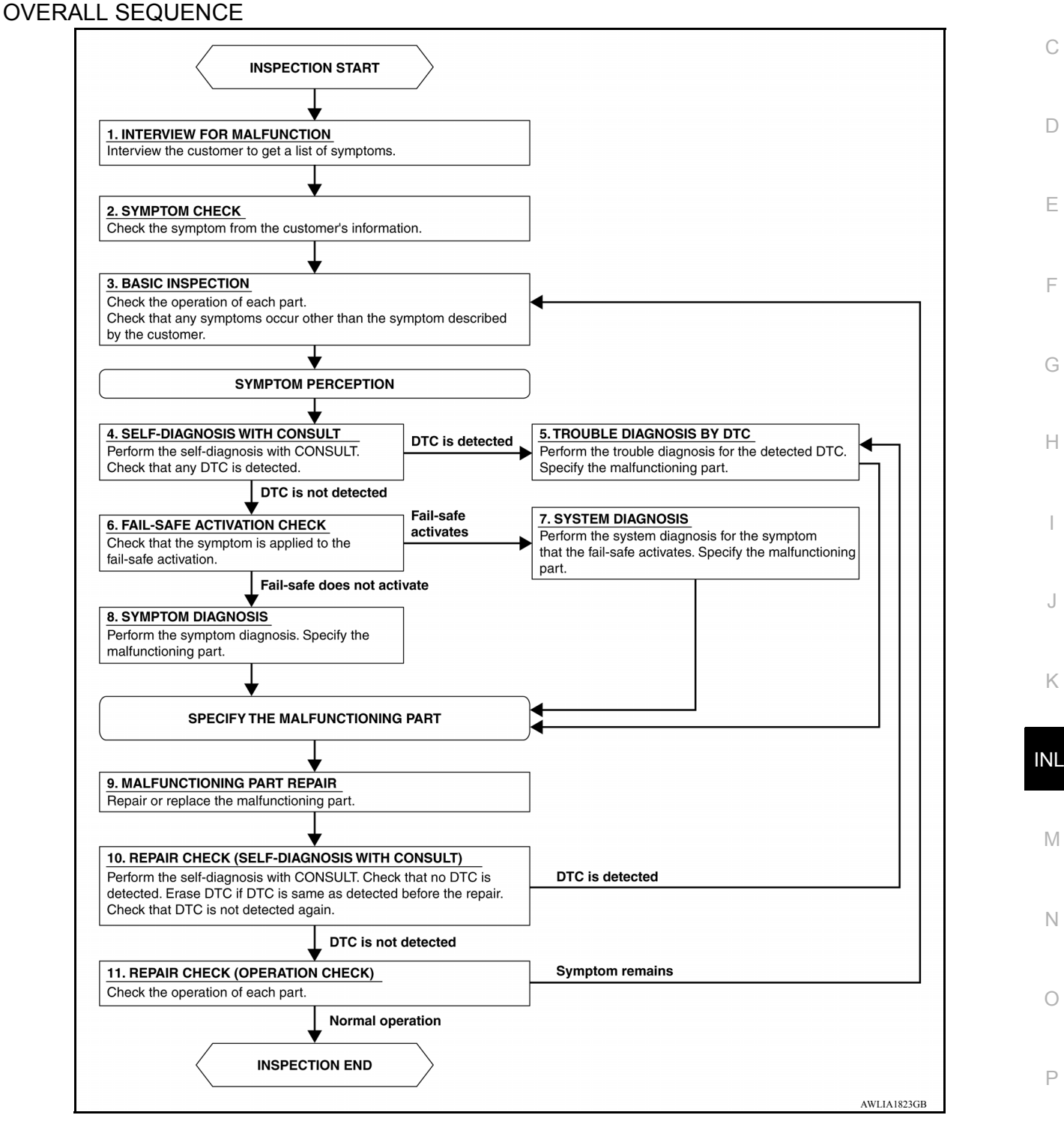

## DETAILED FLOW **1**.INTERVIEW FOR MALFUNCTION

Interview the symptom to the customer.

## DIAGNOSIS AND REPAIR WORKFLOW

< BASIC INSPECTION >

>> GO TO 2. 2.SYMPTOM CHECK

Check the symptom from the customer's information.

>> GO TO 3.

**3.**BASIC INSPECTION

Check the operation of each part. Check that any symptom occurs other than the interviewed symptom.

>> GO TO 4.

**4.**SELF-DIAGNOSIS WITH CONSULT

Perform the self-diagnosis with CONSULT. Check that any DTC is detected.

Is any DTC detected?

YES >> GO TO 5. NO >> GO TO 6.

NO >> GO 10 0.

**5.**TROUBLE DIAGNOSIS BY DTC

Perform the trouble diagnosis for the detected DTC. Specify the malfunctioning part.

>> GO TO 9. 6.FAIL-SAFE ACTIVATION CHECK

Check that the symptom is applied to the fail-safe activation.

Does the fail-safe activate?

YES >> GO TO 7. NO >> GO TO 8.

**7.**SYSTEM DIAGNOSIS

Perform the system diagnosis for the system that the fail-safe activates. Specify the malfunctioning part.

>> GO TO 9.

**8.**SYMPTOM DIAGNOSIS

Perform the symptom diagnosis. Specify the malfunctioning part.

>> GO TO 9.

**9.**MALFUNCTION PART REPAIR

Repair or replace the malfunctioning part.

#### >> GO TO 10.

**10.** REPAIR CHECK (SELF-DIAGNOSIS WITH CONSULT)

Perform the self-diagnosis with CONSULT. Check that any DTC is not detected. Erase DTC if DTC is detected before the repair. Check that DTC is not detected again.

Is any DTC detected?

YES >> GO TO 5. NO >> GO TO 11.

11. REPAIR CHECK (OPERATION CHECK)

Check the operation of each part.

Does it operate normally?

YES >> INSPECTION END NO >> GO TO 3.

## POWER SUPPLY AND GROUND CIRCUIT

< DTC/CIRCUIT DIAGNOSIS >

# DTC/CIRCUIT DIAGNOSIS POWER SUPPLY AND GROUND CIRCUIT BCM (BODY CONTROL SYSTEM) (WITH INTELLIGENT KEY SYSTEM) BCM (BODY CONTROL SYSTEM) (WITH INTELLIGENT KEY SYSTEM) : Diagnosis Procedure

Regarding Wiring Diagram information, refer to BCS-50, "Wiring Diagram".

## 1. CHECK FUSES AND FUSIBLE LINK

Check that the following fuses and fusible link are not blown.

| Terminal No.                                                                                       | Sign                                      | al name                        | Fuses and fusible link No. |  |
|----------------------------------------------------------------------------------------------------|-------------------------------------------|--------------------------------|----------------------------|--|
| 57                                                                                                 | Detterse                                  |                                | 12 (10A)                   |  |
| 70                                                                                                 | Battery p                                 | ower supply                    | G (40A)                    |  |
| Is the fuse blown?                                                                                 |                                           |                                | (                          |  |
| YES >> Replace the blo                                                                             | wn fuse or fusible link afte              | r repairing the affected circu | uit.                       |  |
| NO >> GO TO 2.                                                                                     |                                           |                                |                            |  |
| <b>Z</b> .CHECK POWER SUPPL                                                                        | YCIRCUIT                                  |                                | г<br>                      |  |
| <ol> <li>Disconnect BCM conne</li> <li>Check voltage between</li> </ol>                            | ctor M99.<br>BCM connector M99 and        | ground.                        |                            |  |
| BC                                                                                                 | M                                         | Cround                         | Voltago                    |  |
| Connector                                                                                          | Terminal                                  | Ground                         | voltage                    |  |
| Μοο                                                                                                | 57                                        |                                | Batteny voltage            |  |
| 1000                                                                                               | 70                                        | 70 Dately telage               |                            |  |
| Is the inspection result norm                                                                      | al?                                       |                                | ł                          |  |
| YES >> GO TO 3.<br>NO >> Repair harness                                                            | or connector.                             |                                |                            |  |
| 3. CHECK GROUND CIRC                                                                               | UIT                                       |                                | IN                         |  |
| Check continuity between B                                                                         | CM connector M99 and gr                   | ound.                          |                            |  |
| -                                                                                                  |                                           |                                | Π                          |  |
| BC                                                                                                 | Μ                                         | Ground                         | Continuity                 |  |
| Connector                                                                                          | Terminal                                  | Ground                         | Continuity                 |  |
| M99                                                                                                | 67                                        | _                              | Yes                        |  |
| Is the inspection result norm<br>YES >> Inspection End.<br>NO >> Repair harness<br>BCM (BODY CONTR | nal?<br>or connector.<br>ROL SYSTEM) (WIT | HOUT INTELLIGEN                | T KEY SYSTEM)              |  |
| BCM (BODY CONTRO<br>nosis Procedure                                                                | OL SYSTEM) (WITH                          | OUT INTELLIGENT F              | KEY SYSTEM) : Diag-        |  |

Regarding Wiring Diagram information, refer to BCS-107, "Wiring Diagram".

А

В

С

D

Е

## POWER SUPPLY AND GROUND CIRCUIT

#### < DTC/CIRCUIT DIAGNOSIS >

## 1. CHECK FUSES AND FUSIBLE LINK

Check that the following fuses and fusible link are not blown.

| Terminal No. | Signal name                 | Fuses and fusible link No. |
|--------------|-----------------------------|----------------------------|
| 57           | Pottory power supply        | 12 (10A)                   |
| 70           | Battery power suppry        | G (40A)                    |
| 11           | Ignition switch ACC or ON   | 18 (10A)                   |
| 38           | Ignition switch ON or START | 2 (10A)                    |

#### Is the fuse blown?

YES >> Replace the blown fuse or fusible link after repairing the affected circuit.

NO >> GO TO 2.

## 2. CHECK POWER SUPPLY CIRCUIT

- 1. Turn ignition switch OFF.
- 2. Disconnect BCM connectors.

3. Check voltage between BCM connector and ground.

| BC        | CM       |        | Ignition switch position |                 |                 |  |  |
|-----------|----------|--------|--------------------------|-----------------|-----------------|--|--|
| Connector | Terminal | Ground | OFF                      | ACC             | ON              |  |  |
| M20       | 57       | Ground | Battery voltage          | Detter vieltere | Batten/voltage  |  |  |
| MZO       | 70       |        | Dattery voltage          | Dattery voltage | Dattery voltage |  |  |
| M18       | 11       |        | 0 V                      | Battery voltage | Battery voltage |  |  |
|           | 38       |        | 0 V                      | 0 V             | Battery voltage |  |  |

Is the inspection result normal?

YES >> GO TO 3.

NO >> Repair harness or connector.

## **3.**CHECK GROUND CIRCUIT

Check continuity between BCM connector and ground.

| B         | CM       | Ground | Continuity |
|-----------|----------|--------|------------|
| Connector | Terminal | Ground | Continuity |
| M20       | 67       | _      | Yes        |

Is the inspection result normal?

YES >> Inspection End.

NO >> Repair harness or connector.

## **BATTERY SAVER OUTPUT/POWER SUPPLY CIRCUIT**

## < DTC/CIRCUIT DIAGNOSIS >

## BATTERY SAVER OUTPUT/POWER SUPPLY CIRCUIT

## Description

Provides the battery saver output/power supply. Also cuts the power supply when the interior lamp battery aver is activated.

#### Component Function Check INFOID-000000009269247 1.CHECK BATTERY SAVER OUTPUT/POWER SUPPLY FUNCTION (P)CONSULT D 1. Turn ignition switch ON. Turn each interior lamp to the ON position. 2. Interior room lamp Map lamp (if equipped) Ε Trunk room lamp Select BATTERY SAVER of BCM (BATTERY SAVER) active test item. 3. While operating the test item, check that each interior room lamp turns ON/OFF. 4 OFF : Interior room lamp OFF ON : Interior room lamp ON Is the inspection result normal? YES >> Battery saver output/power supply circuit is normal. >> Refer to INL-41, "Diagnosis Procedure". NO Н Diagnosis Procedure INFOID-000000009269248 Regarding Wiring Diagram information, refer to INL-22, "Wiring Diagram". CHECK BATTERY SAVER OUTPUT/POWER SUPPLY OUTPUT

#### CONSULT

1. Turn ignition switch ON.

2. Select BATTERY SAVER of BCM (BATTERY SAVER) active test item.

3. While operating the test item, check voltage between BCM connector and ground.

| (+)                           |          |        | Test item     | ) /= H= ==      |      |
|-------------------------------|----------|--------|---------------|-----------------|------|
| Connector                     | Terminal | (-)    | BATTERY SAVER | voitage         | в. 4 |
| M99 (with Intelligent Key)    | 56       | Ground | OFF           | 0V              | IVI  |
| M20 (without Intelligent Key) | 50       | Ground | ON            | Battery voltage |      |

#### Is the inspection result normal?

YES >> GO TO 2.

NO >> Replace BCM after making sure battery saver output/power supply circuit is not shorted to voltage. Refer to <u>BCS-69</u>, "<u>Removal and Installation</u>" (with Intelligent Key) or <u>BCS-122</u>, "<u>Removal</u> and <u>Installation</u>" (without Intelligent Key).

# 2. CHECK BATTERY SAVER OUTPUT/POWER SUPPLY OPEN CIRCUIT

- 1. Turn ignition switch OFF.
- 2. Disconnect the following connectors.
- BCM
- Interior room lamp
- Map lamp (if equipped)
- Trunk room lamp
- 3. Check continuity between BCM connector and each interior lamp connector.

## INL-41

А

Κ

INL

Ν

Ρ

INFOID:00000009269246

## BATTERY SAVER OUTPUT/POWER SUPPLY CIRCUIT

#### < DTC/CIRCUIT DIAGNOSIS >

| BCM                                                         |          | Each inter             | ior lamp           |   | Continuity |
|-------------------------------------------------------------|----------|------------------------|--------------------|---|------------|
| Connector                                                   | Terminal | Connector              | Connector Terminal |   |            |
|                                                             |          | Interior room lamp     | R7                 | 2 |            |
| M99 (with Intelligent Key)<br>M20 (without Intelligent Key) | 56       | Map lamp (if equipped) | R2                 | 1 | Yes        |
| o (                                                         |          | Trunk room lamp        | B21                | 1 |            |

Is the inspection result normal?

YES >> GO TO 3.

NO >> Repair or replace the harness or connector.

## $\mathbf{3}$ . Check battery saver output/power supply short circuit

Check continuity between BCM connector and ground.

| Connector                                                   | Terminal | —      | Continuity |
|-------------------------------------------------------------|----------|--------|------------|
| M99 (with Intelligent Key)<br>M20 (without Intelligent Key) | 56       | Ground | No         |

Is the inspection result normal?

YES >> Check that each interior room lamp has no internal short circuit.

NO >> Repair or replace the harness or connector.

## INTERIOR ROOM LAMP CONTROL CIRCUIT

| < DTC/CIRCUIT DIAGNOS                                                                                                    | SIS >                                                                                     |                                                      |                                             |                                               |                                          |     |
|----------------------------------------------------------------------------------------------------|-------------------------------------------------------------------------------------------|------------------------------------------------------|---------------------------------------------|-----------------------------------------------|------------------------------------------|-----|
| INTERIOR ROOM I                                                                                                    | _AMP CON1                                                                                 | FROL CIF                                             | RCUIT                                       |                                               |                                          | Δ   |
| Description                                                                                                    |                                                                                           |                                                      |                                             |                                               | INFOID:000000009269249                   | A   |
| Controls each interior room                                                                                                    | Controls each interior room lamp (ground side) by PWM signal.                             |                                                      |                                             |                                               |                                          |     |
| PWM signal control period is                                                                                                    | s approximately 2                                                                         | 50 Hz (in the                                        | gradual brighte                             | ening/dimming).                               |                                          |     |
| Component Function                                                                                                    | Check                                                                                     |                                                      |                                             |                                               | INFOID:000000009269250                   | С   |
| CAUTION:<br>Before performing the dia<br>• Interior room lamp powe<br>• Map lamp bulb<br>• Room lamp bulb                                                                                        | ignosis, check tl<br>er supply                                                            | nat the follov                                       | ving are norm                               | al.                                           |                                          | D   |
| 1.CHECK INTERIOR ROO                                                                                                    | M LAMP CONTR                                                                              |                                                      | ON                                          |                                               |                                          | E   |
| <ul> <li>CONSULT</li> <li>Switch the map lamp sw</li> <li>Turn ignition switch ON</li> <li>Sclopt INT LAMP of PC</li> </ul>                                                                      | vitch or interior ro                                                                      | om lamp swit                                         | ch to DOOR.                                 |                                               |                                          | F   |
| <ol> <li>While operating the test</li> </ol>                                                                                                    | items, check that                                                                         | t each interior                                      | r room lamp tur                             | ns ON/OFF.                                    |                                          | G   |
| On : Interior ro                                                                                                    | oom lamp gradu                                                                            | al brightenin<br>al dimming                          | g                                           |                                               |                                          |     |
| Does the interior room lamp                                                                                                    | turns ON/OFF (a                                                                           | iradual brighte                                      | enina/dimmina`                              | 12                                            |                                          | Н   |
| YES >> Interior room lar<br>NO >> Refer to <u>INL-43</u>                                                                                                    | mp control circuit                                                                        | is normal.<br><u>edure"</u> .                        | <u></u>                                     | <u></u>                                       |                                          |     |
| Diagnosis Procedure                                                                                                    |                                                                                           |                                                      |                                             |                                               | INFOID:000000009269251                   | I   |
|                                                                                                    |                                                                                           |                                                      |                                             |                                               |                                          | J   |
| Regarding Wiring Diagram i                                                                                                    | nformation, refer                                                                         | to <u>INL-22, "W</u>                                 | <u>'iring Diagram"</u>                      |                                               |                                          |     |
| 1. CHECK INTERIOR ROOM                                                                                                    | M LAMP CONTR                                                                              |                                                      |                                             |                                               |                                          | Κ   |
| <ul> <li>CONSULT</li> <li>Turn ignition switch OFF</li> <li>Remove all the bulbs of</li> <li>Turn ignition switch ON</li> <li>Select INT LAMP of BC</li> <li>While operating the test</li> </ul> | -<br>map lamp and in<br>M (INT LAMP) A0<br>item, check cont                               | terior room la<br>CTIVE TEST<br>inuity betwee        | imp.<br>item.<br>n BCM harness              | s connector and g                             | round.                                   | INL |
| BCM                                                                                                    |                                                                                           |                                                      |                                             |                                               |                                          |     |
| Connector                                                                                                    | Terminal                                                                                  |                                                      | Те                                          | st item                                       | Continuity                               | Ν   |
| M99 (with Intelligent Key)                                                                                                    | 63                                                                                        | Ground                                               |                                             | On                                            | Yes                                      |     |
| M20 (without Intelligent Key)                                                                                                    | 00                                                                                        |                                                      |                                             | Off                                           | No                                       | 0   |
| Is the inspection result norm<br>YES >> GO TO 2.<br>Fixed ON>>GO TO 3.<br>Fixed OFF>>Replace BCM<br>age. Refer to <u>E</u><br>and Installation                                                   | <u>al?</u><br>1 after making sur<br><u>3CS-69, "Remova</u><br><u>'</u> (without Intellige | re battery sav<br><u>Il and Installa</u><br>nt Key). | er output/powe<br>a <u>tion"</u> (with Inte | r supply circuit is elligent Key) or <u>B</u> | not shorted to volt-<br>CS-122, "Removal | Ρ   |

# $2. {\sf CHECK} \text{ INTERIOR ROOM LAMP CONTROL OPEN CIRCUIT}$

1. Turn ignition switch OFF.

2. Disconnect BCM connector and map lamp connector or interior room lamp connector.

## INTERIOR ROOM LAMP CONTROL CIRCUIT

#### < DTC/CIRCUIT DIAGNOSIS >

# 3. Check continuity between BCM harness connector and map lamp harness connector or interior room lamp harness connector.

| With map lamp                                               |          |           |            |            |
|-------------------------------------------------------------|----------|-----------|------------|------------|
| BCM                                                         |          | Мар       | Continuity |            |
| Connector                                                   | Terminal | Connector | Terminal   | Continuity |
| M99 (with Intelligent Key)<br>M20 (without Intelligent Key) | 63       | R2        | 3          | Yes        |

| BCM                                                         |          | Interior r | Interior room lamp |            |
|-------------------------------------------------------------|----------|------------|--------------------|------------|
| Connector                                                   | Terminal | Connector  | Terminal           | Continuity |
| M99 (with Intelligent Key)<br>M20 (without Intelligent Key) | 63       | R7         | 1                  | Yes        |

Is the inspection result normal?

YES >> Check that map lamp or interior room lamp has no internal open circuit.

NO >> Repair or replace harness or connector.

# $\mathbf{3}$ .check interior room lamp control short circuit

1. Turn ignition switch OFF.

- 2. Disconnect BCM connector.
- 3. Check continuity between BCM harness connector and ground.

| BCM                                                         |          |        | Continuity |
|-------------------------------------------------------------|----------|--------|------------|
| Connector                                                   | Terminal | Ground | Continuity |
| M99 (with Intelligent Key)<br>M20 (without Intelligent Key) | 63       |        | No         |

Is the inspection result normal?

YES >> Replace BCM after making sure battery saver output/power supply circuit is not shorted to voltage. Refer to <u>BCS-69</u>, "<u>Removal and Installation</u>" (with Intelligent Key) or <u>BCS-122</u>, "<u>Removal</u> <u>and Installation</u>" (without Intelligent Key).

NO >> GO TO 4.

## **4.**CHECK INTERIOR ROOM LAMP CONTROL SHORT CIRCUIT

1. Disconnect interior room lamp connector or map lamp connector.

2. Check continuity between BCM harness connector and ground.

| BCM                                                         |          |        | Continuity |
|-------------------------------------------------------------|----------|--------|------------|
| Connector                                                   | Terminal | Ground | Continuity |
| M99 (with Intelligent Key)<br>M20 (without Intelligent Key) | 63       |        | No         |

#### Is the inspection result normal?

YES >> Check that map lamp or interior room lamp has no internal short circuit.

NO >> Repair or replace harness or connector.

## **TRUNK ROOM LAMP CIRCUIT**

| < DTC/CIRCUIT DIAGNO                                                                                                    | SIS >                                                                        |                                                              |                                        |                                    |                                   |                                          |
|----------------------------------------------------------------------------------------------------|------------------------------------------------------------------------------|--------------------------------------------------------------|----------------------------------------|------------------------------------|-----------------------------------|------------------------------------------|
| TRUNK ROOM LA                                                                                                    | MP CIRC                                                                      | UIT                                                          |                                        |                                    |                                   |                                          |
| Description                                                                                                    |                                                                              |                                                              |                                        |                                    |                                   | INFOID:000000009269252                   |
| Controls the trunk room lan                                                                                                  | np (ground sid                                                               | le) to turn the                                              | trunk room la                          | amp ON and O                       | FF.                               |                                          |
| <b>Component Function</b>                                                                                                    | Check                                                                        |                                                              |                                        |                                    |                                   | INFOID:000000009269253                   |
| CAUTION:<br>Before performing the di<br>• Battery saver output/po<br>• Trunk room lamp bulb                                  | agnosis, che<br>wer supply                                                   | ck that the fo                                               | llowing is n                           | ormal.                             |                                   |                                          |
| Diagnosis Procedure                                                                                                    |                                                                              |                                                              |                                        |                                    |                                   | INFOID:000000009269254                   |
| Regarding Wiring Diagram                                                                                                    | information, re                                                              | efer to <u>INL-22</u>                                        | <u>, "Wiring Dia</u>                   | gram".                             |                                   |                                          |
| 1.CHECK TRUNK ROOM                                                                                                    | LAMP OUTP                                                                    | UT                                                           |                                        |                                    |                                   |                                          |
| <ol> <li>Turn ignition switch OF</li> <li>Remove the trunk room</li> <li>Check continuity between</li> </ol>                 | F.<br>1 bulb.<br>en BCM harn                                                 | ess connecto                                                 | r and ground                           |                                    |                                   |                                          |
| BCM                                                                                                    |                                                                              |                                                              |                                        | Condition                          |                                   | Continuity                               |
| Connector                                                                                                    | Terminal                                                                     | Ground                                                       | Condition                              |                                    |                                   | Continuity                               |
| M100 (with Intelligent Key)<br>M19 (without Intelligent Key)                                                                 | 49                                                                           |                                                              | Trunk lid                              | C                                  | Open<br>losed                     | Yes No                                   |
| YES >> GO TO 2.<br>Fixed ON>>GO TO 3.<br>Fixed OFF>>Replace BCM<br>age. Refer to 1<br>and Installation<br>2.CHECK TRUNK ROOM | M after making<br><u>BCS-69, "Rer</u><br><u>"</u> (without Inte<br>LAMP OPEN | g sure battery<br>noval and Ins<br>elligent Key).<br>CIRCUIT | saver output<br><u>stallation"</u> (wi | t/power supply<br>th Intelligent K | circuit is r<br>(ey) or <u>BC</u> | not shorted to volt-<br>CS-122, "Removal |
| Check continuity between E                                                                                                   | 3CM harness                                                                  | connector and                                                | d trunk room                           | lamp harness                       | connector                         |                                          |
| BCM                                                                                                    |                                                                              |                                                              | Trunk ro                               | om lamp                            |                                   | Continuity                               |
| Connector                                                                                                    | Terminal                                                                     | Co                                                           | onnector                               | Terminal                           |                                   | Continuity                               |
| M100 (with Intelligent Key)<br>M19 (without Intelligent Key)                                                                 | 49                                                                           |                                                              | B21                                    | 2                                  |                                   | Yes                                      |
| Is the inspection result norr<br>YES >> Replace trunk i<br>NO >> Repair or repla<br><b>3.</b> CHECK TRUNK ROOM               | <u>nal?</u><br>room lamp.<br>ce the harnes<br>LAMP SHOR                      | s or connecto<br>T CIRCUIT                                   | r.                                     |                                    |                                   |                                          |
| <ol> <li>Disconnect BCM harne</li> <li>Check continuity between</li> </ol>                                                   | ess connector.<br>en BCM harn                                                | ess connector                                                | r and ground                           |                                    |                                   |                                          |
| В                                                                                                    | СМ                                                                           |                                                              | -                                      |                                    |                                   | Continuity                               |
| Connector<br>M100 (with Intelligent Key)<br>M19 (without Intelligent Key)                                                    | Teri                                                                         | minal<br>49                                                  | G                                      | round                              |                                   | No                                       |

Is the inspection result normal?

## **TRUNK ROOM LAMP CIRCUIT**

< DTC/CIRCUIT DIAGNOSIS >

- YES >> Replace BCM after making sure battery saver output/power supply circuit is not shorted to voltage. Refer to <u>BCS-69, "Removal and Installation"</u> (with Intelligent Key) or <u>BCS-122, "Removal</u> <u>and Installation"</u> (without Intelligent Key).
- NO >> Repair or replace the harness or connector.

## **PUSH-BUTTON IGNITION SWITCH ILLUMINATION CIRCUIT**

## < DTC/CIRCUIT DIAGNOSIS >

## PUSH-BUTTON IGNITION SWITCH ILLUMINATION CIRCUIT

| Description                                                                                                    | A                                                                                         |                                                                      |                                                            |                        |
|----------------------------------------------------------------------------------------------------|-------------------------------------------------------------------------------------------|----------------------------------------------------------------------|------------------------------------------------------------|------------------------|
| Provides the power su                                                                                                    | pply and the ground t                                                                     | o control the push-but                                               | tton ignition switch illur                                 | mination.              |
| Component Func                                                                                                    | tion Check                                                                                |                                                                      | -                                                          | INFOID:000000009269256 |
| 1.CHECK PUSH-BU                                                                                                    | TTON IGNITION SWI                                                                         |                                                                      | OPERATION                                                  | C                      |
|                                                                                                    |                                                                                           |                                                                      |                                                            |                        |
| <ol> <li>Turn the ignition s</li> <li>Select ENGINE S</li> <li>While operating the</li> </ol>                                                      | witch ON.<br>W ILLUMI of BCM (IN<br>ne test item, check tha                               | ITELLGENT KEY) act<br>It the push-button ignit                       | ive test item.<br>tion switch illumination                 | turns ON/OFF           |
| ON : Pus                                                                                                    | sh-button ignition sv                                                                     | vitch illumination ON                                                | 4                                                          | E                      |
| OFF : Pus                                                                                                    | sh-button ignition sv                                                                     | vitch illumination OF                                                | F                                                          |                        |
| Is the inspection resultYES>> Push-buttNO>> Refer to II                                                                                            | <u>t normal?</u><br>on ignition switch illun<br><u>NL-47, "Diagnosis Pro</u>              | nination circuit is norm                                             | nal.                                                       | F                      |
| Diagnosis Proced                                                                                                    | lure                                                                                      |                                                                      |                                                            | INFOID:00000009269257  |
| Regarding Wiring Diag                                                                                                    | gram information, refe                                                                    | r to <u>INL-28, "Wiring Di</u>                                       | iagram".                                                   | F                      |
| I.CHECK PUSH-BU                                                                                                    | TTON IGNITION SWI                                                                         | TCH ILLUMINATION                                                     | OPERATION                                                  | I                      |
| <ol> <li>Iurn the ignition s</li> <li>Select ENGINE S</li> <li>While operating th<br/>5 and ground.</li> </ol>                                     | witch ON.<br>W ILLUMI of BCM (IN<br>ne test item, check vol                               | ITELLIGENT KEY) ac<br>Itage between push-b                           | tive test item.<br>utton ignition switch co                | onnector M25 terminal  |
|                                                                                                    | Terminals                                                                                 |                                                                      | To at its as                                               | r                      |
| (+                                                                                                    | +)                                                                                        | (-)                                                                  | lest item                                                  | Voltage                |
| Push-button i                                                                                                    | gnition switch                                                                            |                                                                      | ENGINE SW ILLUMI                                           | IN                     |
|                                                                                                    | Terminar                                                                                  | Ground                                                               | ON                                                         | 5 V                    |
| M25                                                                                                    | 5                                                                                         |                                                                      | OFF                                                        | 0 V                    |
| Is the inspection resultYES>> GO TO 4NO>> GO TO 2 <b>2.</b> CHECK PUSH-BUT1.Turn the ignition s2.Disconnect BCM 63.Check continuityM25 terminal 5. | t normal?<br>TTON IGNITION SWI<br>witch OFF.<br>connector M98 and pu<br>between BCM conne | TCH ILLUMINATION<br>ush-button ignition swi<br>ector M98 terminal 90 | POWER SUPPLY OPI<br>itch connector.<br>and push-button ign | EN CIRCUIT             |
| BC                                                                                                    | СМ                                                                                        | Push-button                                                          | ignition switch                                            |                        |
|                                                                                                    |                                                                                           |                                                                      |                                                            |                        |
| Connector                                                                                                    | Terminal                                                                                  | Connector                                                            | Terminal                                                   | Continuity             |

## **PUSH-BUTTON IGNITION SWITCH ILLUMINATION CIRCUIT**

< DTC/CIRCUIT DIAGNOSIS >

YES >> GO TO 3.

NO >> Repair or replace the harness or connectors.

3.CHECK PUSH-BUTTON IGNITION SWITCH ILLUMINATION POWER SUPPLY SHORT CIRCUIT

Check continuity between BCM connector M98 terminal 90 and ground.

| BCM       |          |        | Continuity |
|-----------|----------|--------|------------|
| Connector | Terminal | Ground | Continuity |
| M98       | 90       |        | No         |

Is the inspection result normal?

YES >> Replace BCM. Refer to <u>BCS-69, "Removal and Installation"</u>.

NO >> Repair or replace the harness or connectors.

#### **4.**CHECK PUSH-BUTTON IGNITION SWITCH ILLUMINATION GROUND CIRCUIT

- 1. Turn the ignition switch OFF
- 2. Disconnect push-button ignition switch connector.

3. Check continuity between push-button ignition switch connector M25 terminal 6 and ground.

| Push-button ignition switch |          |        | Continuity |
|-----------------------------|----------|--------|------------|
| Connector                   | Terminal | Ground | Continuity |
| M25                         | 6        | *      | Yes        |

Is the inspection result normal?

| YES | >> Replace | push-button ignition | switch. Refer to | PCS-100. | "Removal | and Installation". |
|-----|------------|----------------------|------------------|----------|----------|--------------------|
|-----|------------|----------------------|------------------|----------|----------|--------------------|

NO >> GO TO 5.

5. CHECK PUSH-BUTTON IGNITION SWITCH ILLUMINATION GROUND OPEN CIRCUIT

1. Disconnect BCM connector M98.

2. Check continuity between BCM connector M98 terminal 92 and push-button ignition switch connector M25 terminal 6.

| BCM       |          | Push-button | Continuity |            |
|-----------|----------|-------------|------------|------------|
| Connector | Terminal | Connector   | Terminal   | Continuity |
| M98       | 92       | M25         | 6          | Yes        |

Is the inspection result normal?

YES >> Replace BCM. Refer to <u>BCS-69. "Removal and Installation"</u>.

NO >> Repair or replace the harness or connectors.

## INTERIOR LIGHTING SYSTEM SYMPTOMS

#### < SYMPTOM DIAGNOSIS >

# SYMPTOM DIAGNOSIS INTERIOR LIGHTING SYSTEM SYMPTOMS

## Symptom Table

INFOID:000000009269258

А

С

#### **CAUTION:**

Perform the self-diagnosis with CONSULT before the symptom diagnosis. Perform the trouble diagnosis if any DTC is detected.

| Symptom                                                                                                    | Possible cause                                                                                         | Inspection item                                                                                                    |
|----------------------------------------------------------------------------------------------------|----------------------------------------------------------------------------------------------------|----------------------------------------------------------------------------------------------------|
| <ul> <li>Interior room lamp does not turn ON even though the door is open.</li> <li>(It turns ON when turning the interior room lamp ON.)</li> </ul> | <ul> <li>Harness between BCM and each door switch</li> <li>Harness between BCM and each</li> </ul>     | Door switch circuit<br>Refer to <u>DLK-89</u> (with Intelligent Key)<br>or <u>DLK-235</u> (without Intelligent Key).                                   |
| <ul> <li>Interior room lamp does not turn OFF even though<br/>the door is closed.</li> </ul>                                                         | interior room lamp <ul> <li>BCM</li> </ul>                                                             | Interior room lamp control circuit Refer to INL-43.                                                                                                    |
| Interior room lamp timer does not activate.<br>(It turns ON/ OFF when the door opens/closes.)                                                        | _                                                                                                    | Check the interior room lamp setting.<br>Refer to <u>BCS-17</u> (with Intelligent Key)<br>or <u>BCS-83</u> (without Intelligent Key).                  |
| Interior room lamp battery saver does not activate.                                                                                                  |                                                                                                    | Check the interior room lamp battery<br>saver setting.<br>Refer to <u>BCS-24</u> (with Intelligent Key)<br>or <u>BCS-89</u> (without Intelligent Key). |
| Trunk room lamp does not turn ON even though the trunk lid is open.                                                                                  | <ul> <li>Harness between BCM and trunk<br/>room lamp</li> <li>Harness between BCM and trunk</li> </ul> | Trunk lid switch circuit<br>Refer to <u>DLK-103</u> (with Intelligent Key)<br>or <u>BCS-89</u> (without Intelligent Key).                              |
| (It turns ON when turning the trunk room lamp ON.)                                                                                                   | lid switch<br>• BCM                                                                                    | Trunk room lamp circuit<br>Refer to <u>INL-45</u> .                                                                                                    |

INL

Μ

Ν

Ο

Ρ

# REMOVAL AND INSTALLATION MAP LAMP

Exploded View

INFOID:000000009269259

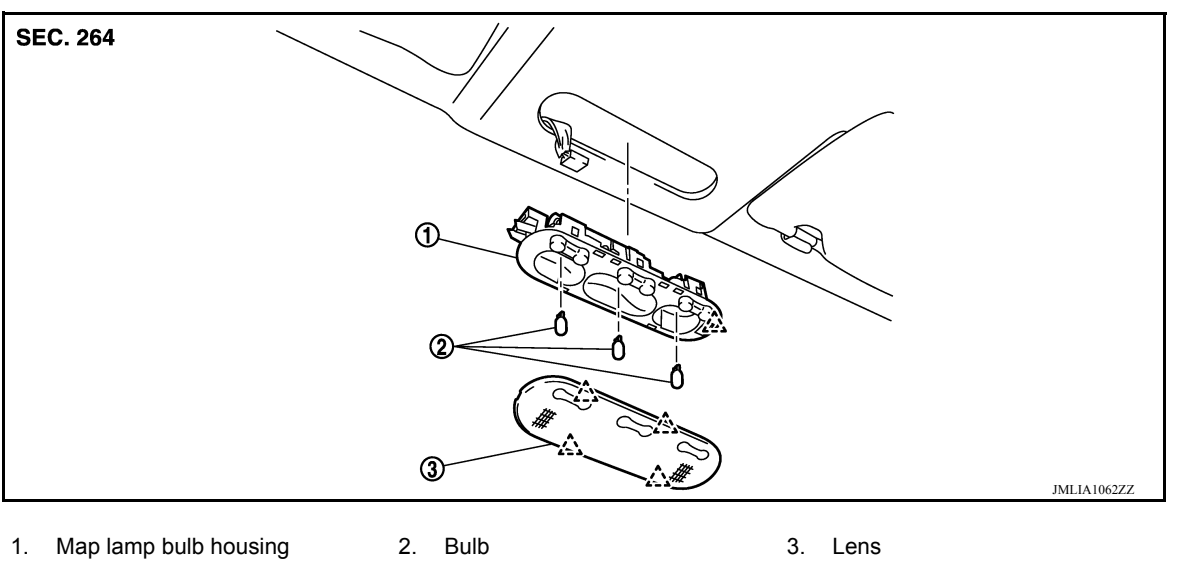

Awl

## Removal and Installation

INFOID:000000009269260

#### WARNING:

Do not touch bulb with your hand while it is on or right after being turned off. Burning may result. CAUTION:

Do not touch the glass surface of the bulb with bare hands or allow oil or grease to get on it to prevent damage to the bulb.

## REMOVAL

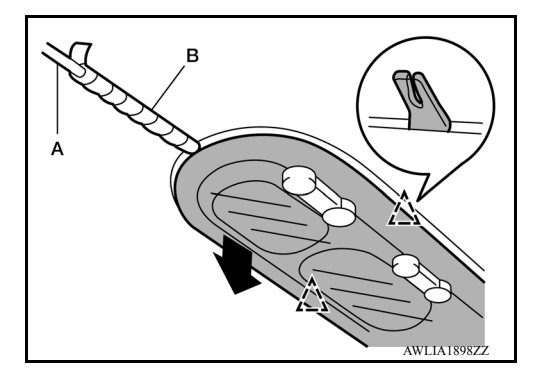

 Release map lamp housing pawl using suitable tool (A).
 CAUTION: Apply protect tape (B) on suitable tool (A).

ूं: Pawl

3. Disconnect the harness connector from map lamp and remove.

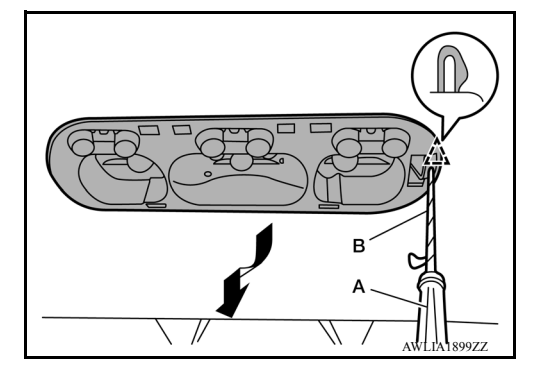

#### INSTALLATION Installation is in the reverse order of removal.

#### **Bulb Replacement**

A

В

D

Ε

INFOID:000000009269261

#### WARNING:

Do not touch bulb with your hand while it is on or right after being turned off. Burning may result. CAUTION:

- Do not touch the glass surface of the bulb with bare hands or allow oil or grease to get on it to prevent damage to the bulb.
- Leaving the bulb removed from housing for a long period of time can deteriorate performance of the lens and reflector (causing dirt or clouding). Always prepare a new bulb and have it on hand when replacing the bulb.

#### MAP LAMP BULB

#### Removal

1. Release lens pawls using suitable tool (A) and remove. CAUTION:

Apply protect tape (B) on suitable tool (A).

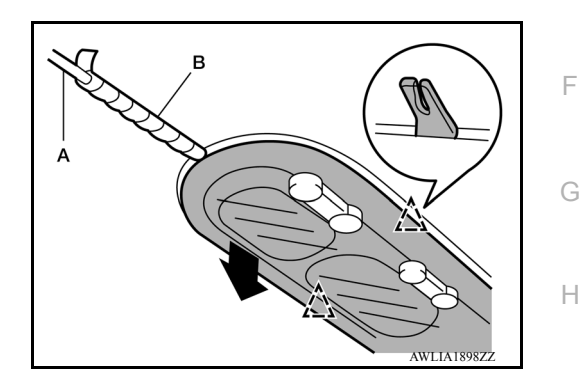

2. Remove the bulb.

Installation

Installation is in the reverse order of removal.

Μ

Ν

Ο

Ρ

Κ

## INTERIOR ROOM LAMP

## Removal and Installation

#### **ROOM LAMP**

#### WARNING:

Do not touch bulb with your hand while it is on or right after being turned off. Burning may result. CAUTION:

Do not touch the glass surface of the bulb with bare hands or allow oil or grease to get on it to prevent damage to the bulb.

#### REMOVAL

- 1. Remove lens (1) and remove the room lamp by pulling down to release the room lamp metal clips (A).
- 2. Disconnect the harness connector from the room lamp and remove.

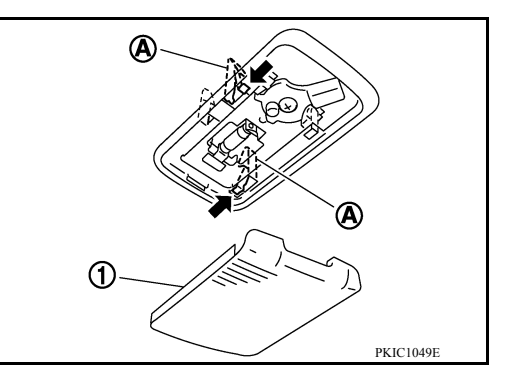

INSTALLATION Installation is in the reverse order of removal.

**Bulb Replacement** 

INFOID:000000009269263

#### **ROOM LAMP**

#### WARNING:

Do not touch bulb with your hand while it is on or right after being turned off. Burning may result. CAUTION:

- Do not touch the glass surface of the bulb with bare hands or allow oil or grease to get on it to prevent damage to the bulb.
- Leaving the bulb removed from housing for a long period of time can deteriorate performance of the lens and reflector (causing dirt or clouding). Always prepare a new bulb and have it on hand when replacing the bulb.

#### Removal

- 1. Remove lens (1) by inserting suitable tool and releasing LH (switch side first).
- 2. Remove bulb (2).

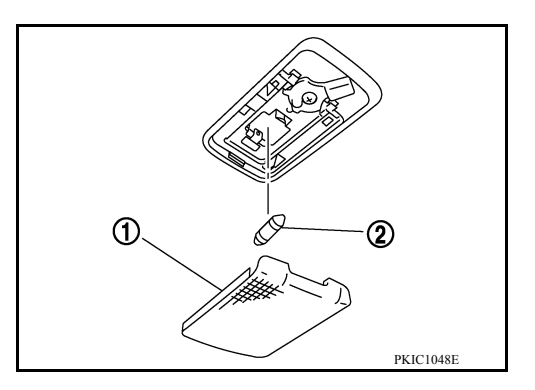

Installation

Installation is in the reverse order of removal.

NOTE:

Insert the lens hook end RH side first to install lens.

INFOID:000000009269262

## CONSOLE LAMP

## Removal and Installation

INFOID:000000009269264

А

В

Н

J

Κ

INL

#### WARNING:

Do not touch bulb with your hand while it is on or right after being turned off. Burning may result. CAUTION:

 Do not touch the glass surface of the bulb with bare hands or allow oil or grease to get on it to prevent damage to the bulb.

REMOVAL

- 1. Remove the center console assembly. Refer to IP-25, "Removal and Installation".
- 2. Rotate shift selector lamp assembly (1) counter-clockwise and remove.
  - Front

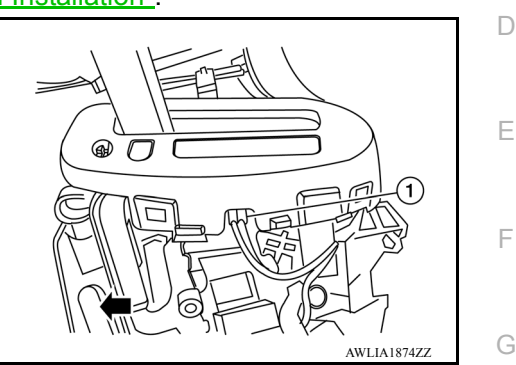

#### INSTALLATION Installation is in the reverse order of removal.

Bulb Replacement

INFOID:000000009269265

#### WARNING:

Do not touch bulb with your hand while it is on or right after being turned off. Burning may result. CAUTION:

- Do not touch the glass surface of the bulb with bare hands or allow oil or grease to get on it to prevent damage to the bulb.
- Leaving the bulb removed from housing for a long period of time can deteriorate performance of the lens and reflector (causing dirt or clouding). Always prepare a new bulb and have it on hand when replacing the bulb.

SHIFT SELECTOR LAMP BULB

#### Removal

- 1. Remove shift selector lamp. Refer to IP-23, "Removal and Installation".
- Pull shift selector bulb from bulb socket (1).
   Front

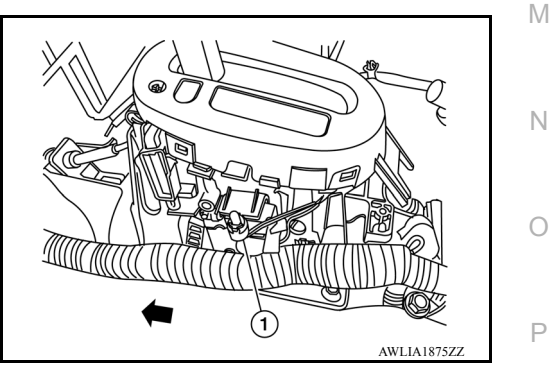

Installation Installation is in the reverse order of removal.

## TRUNK ROOM LAMP

## **Exploded View**

INFOID:000000009269266

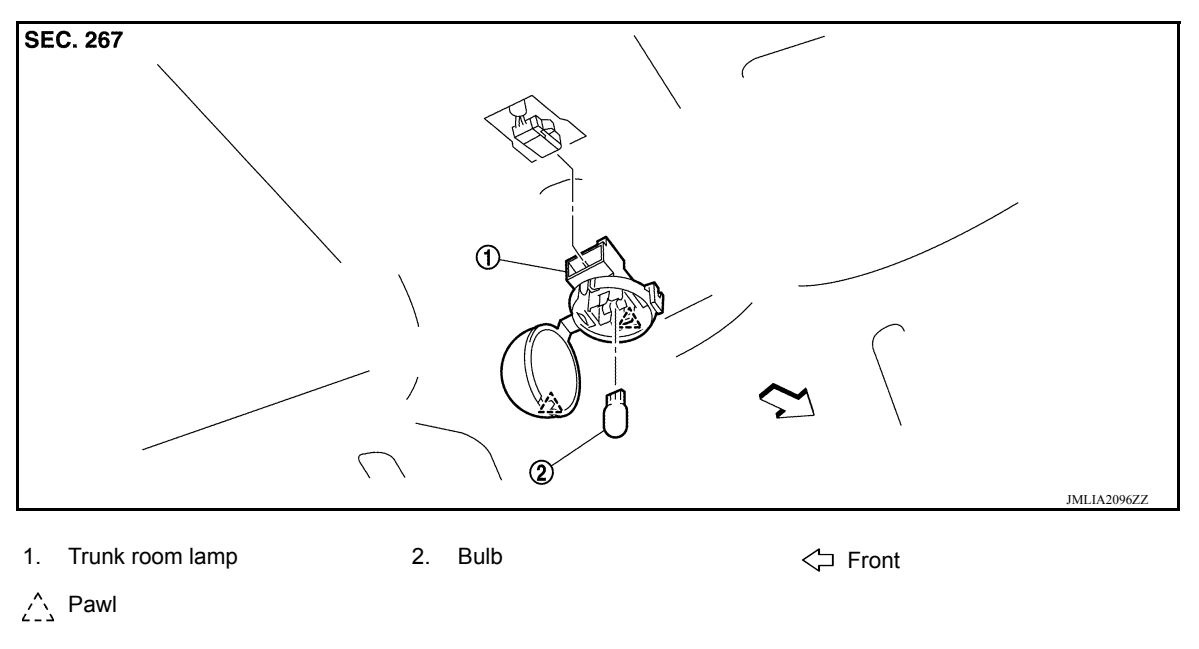

## Removal and Installation

INFOID:000000009269267

#### WARNING:

Do not touch bulb with your hand while it is on or right after being turned off. Burning may result. CAUTION:

- Do not touch the glass surface of the bulb with bare hands or allow oil or grease to get on it to prevent damage to the bulb.
- Leaving the bulb removed from housing for a long period of time can deteriorate performance of the lens and reflector (causing dirt or clouding). Always prepare a new bulb and have it on hand when replacing the bulb.

#### REMOVAL

1. Release the trunk room lamp pawl to open lens.  $\bigwedge_{L \to L}^{\wedge}$  Pawl

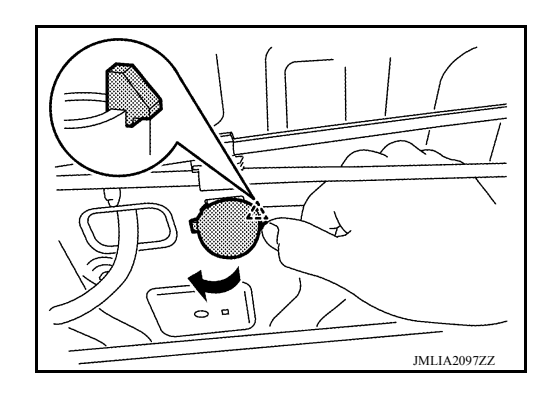

2. Remove the bulb.

## TRUNK ROOM LAMP

#### < REMOVAL AND INSTALLATION >

- Release trunk room lamp pawl with a suitable tool (A)

   <sup>^</sup>→: Pawl
   <sup><</sup>→: Front
- 4. Disconnect harness connector from trunk room lamp and remove.

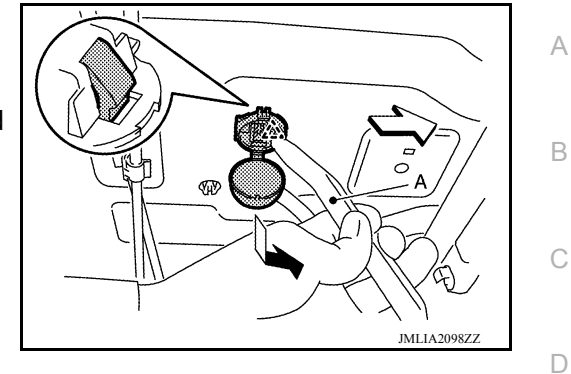

#### INSTALLATION Installation is in the reverse order of removal.

## Bulb Replacement

#### INFOID:000000009269268

Ε

F

Н

#### WARNING:

Do not touch bulb with your hand while it is on or right after being turned off. Burning may result. CAUTION:

- Do not touch the glass surface of the bulb with bare hands or allow oil or grease to get on it to prevent damage to the bulb.
- Leaving the bulb removed from housing for a long period of time can deteriorate performance of the lens and reflector (causing dirt or clouding). Always prepare a new bulb and have it on hand when replacing the bulb.

#### TRUNK ROOM LAMP BULB

#### Removal

1. Release the trunk room lamp pawl to open lens. ∧: Pawl

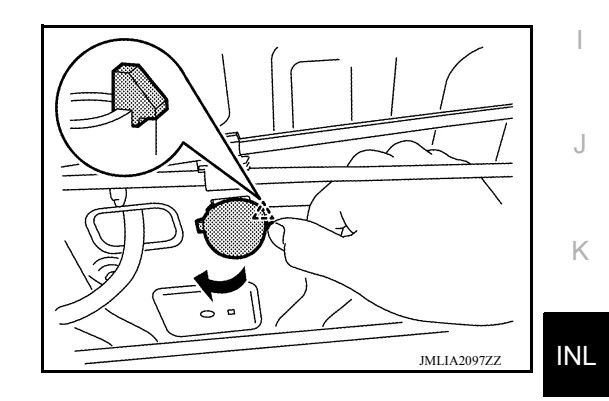

2. Remove the bulb.

#### Installation

Installation is in the reverse order of removal.

Ν

Μ

0

Ρ

## ILLUMINATION CONTROL SWITCH

## Removal and Installation

INFOID:000000009269269

The illumination control switch is integrated in the combination meter. Refer to <u>MWI-104</u>, "<u>Removal and Instal-</u> <u>lation</u>" (TYPE A) or <u>MWI-53</u>, "<u>Removal and Installation</u>" (TYPE B).

## SERVICE DATA AND SPECIFICATIONS (SDS)

## < SERVICE DATA AND SPECIFICATIONS (SDS)

# SERVICE DATA AND SPECIFICATIONS (SDS) SERVICE DATA AND SPECIFICATIONS (SDS)

## **Bulb Specifications**

## **Bulb Specifications**

INFOID:000000009269270

А

В

С

F

Н

J

Κ

INFOID:000000009269271

| Item                | Wattage (W)* |   |
|---------------------|--------------|---|
| Map lamp            | 5            | C |
| Interior room lamp  | 8            |   |
| Trunk room lamp     | 3.4          |   |
| Shift selector lamp |              | E |

\*: Always check with the Parts Department for the latest parts info.

INL

Μ

0

Ρ